# Kullanım Kılavuzu

# NanoVi<sup>®</sup> Cihazları

Tıbbi Cihaz

Eng3 Şirketi

Türk

M004-TUR-rev19

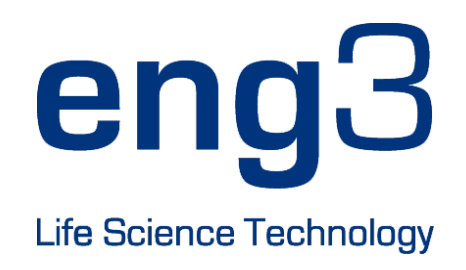

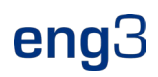

# NanoVi<sup>®</sup> Eco / NanoVi<sup>®</sup> Pro / NanoVi<sup>®</sup> Exo

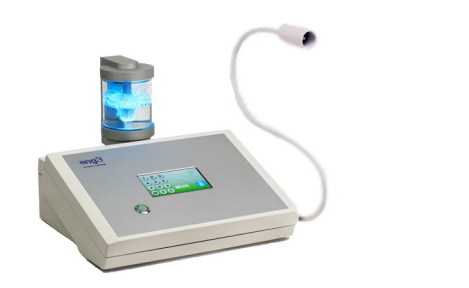

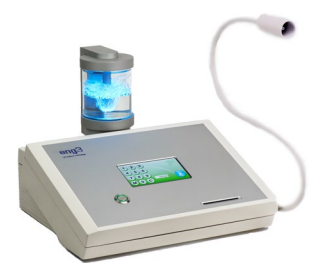

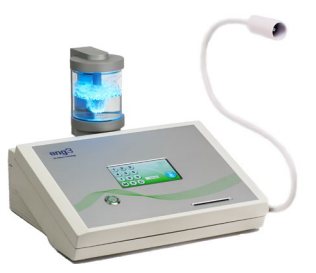

# Kullanım Kılavuzu

Kullanım Kılavuzu M004-TUR-rev19

Telif Hakkı ã 2025, Eng3 Corporation. Tüm hakları saklıdır. Bu yayının hiçbir bölümü, Eng3 Corporation'ın önceden yazılı izni olmaksızın herhangi bir biçimde veya herhangi bir yolla çoğaltılamaz, kopyalanamaz, bir erişim sisteminde saklanamaz veya iletilemez.

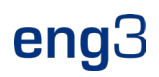

# İçindekiler

| 1.                                                                         | Cihaz Açıklaması<br>1.1 Kullanım Amacı                                                                                                    | 7<br>8                                                                                                    |
|----------------------------------------------------------------------------|----------------------------------------------------------------------------------------------------|----------------------------------------------------------------------------------------------------|
| 2                                                                          | Kontrendikasvon                                                                                                    | 8                                                                                                    |
| 2                                                                          | Olasi Van Etkilar                                                                                                    | o                                                                                                    |
| 1                                                                          | Önlem                                                                                                    | o                                                                                                    |
| 7                                                                          | 4.1 Cihaz ve Aksesuar Önlemleri.                                                                                                    | 9                                                                                                    |
| 5                                                                          | İlk Kurulum                                                                                                    | 9                                                                                                    |
| •                                                                          | 5.1 Ambalajdan Çıkarma Cihazı ve Aksesuarları                                                                                                    | . 9                                                                                                    |
|                                                                            | 5.2 Hazırlamak                                                                                                    | 10                                                                                                    |
| 6                                                                          | Çalıştırma Talimatları                                                                                                    | 11                                                                                                    |
|                                                                            | 6.1 Genel Kullanım                                                                                                    | 11                                                                                                    |
|                                                                            | 6.2 Flex-Arm Kullanimi                                                                                                    | 11<br>12                                                                                                    |
|                                                                            | 6.4 Güc Acma                                                                                                    | 12                                                                                                    |
|                                                                            | 6.5 Dokunmatik Ekran Arayüzü                                                                                                    | 12                                                                                                    |
|                                                                            | 6.6 Başvuru Programı                                                                                                    | 13                                                                                                    |
|                                                                            | 6.7 Cam Kabi Aydınlatan işiklar                                                                                                    | 13                                                                                                    |
| 7                                                                          | Akıllı Kartlar olmadan çalışma: Valnızça Standart Mod                                                                                                    | 1/                                                                                                    |
| ,<br>0                                                                     |                                                                                                    | 14                                                                                                    |
| 0                                                                          | 8.1 Sahip Karti                                                                                                    | 15                                                                                                    |
|                                                                            | 8.2 Sahip Kartı ile Tercihleri Ayarlama                                                                                                    | 15                                                                                                    |
|                                                                            | 8.3 Çalışma Modlarını Ayarlama                                                                                                    | 15                                                                                                    |
|                                                                            | 8.3.1 Standart Mod: Sahip Karti ile seçin ve Kullanıcı Karti olmadan çalışın                                                                                                    | 16                                                                                                    |
|                                                                            | 8.3.3 Kullanıcı-Kartı-"Zamanlavıcı"-Modu: Sahip kartıvla secin ve Kullanıcı Kartı ile calıstırın                                                                                                    | 17                                                                                                    |
|                                                                            | 8.3.4 User-Card-"Preset"-Mode: Sahip Kartı ile seçin ve Kullanıcı Kartı ile çalıştırın                                                                                                    | 18                                                                                                    |
|                                                                            | 8.4 Kullanıcı Kartlarını Programlama                                                                                                    | 19                                                                                                    |
| 9                                                                          | Aksesuarlarla Kullanın                                                                                                    | 20                                                                                                    |
|                                                                            |                                                                                                    | ~ ~                                                                                                    |
|                                                                            | 9.1 Taşıma Çantası                                                                                                    | 20                                                                                                    |
| 10                                                                         | 9.1 Taşıma Çantası<br>Temizleme Talimatları                                                                                                    | 20<br>21                                                                                                    |
| 10<br>11                                                                   | 9.1 Taşıma Çantası<br>Temizleme Talimatları<br>Bakım                                                                                                    | 20<br>21<br>21                                                                                                    |
| 10<br>11<br>12                                                             | 9.1 Taşıma Çantası<br>Temizleme Talimatları<br>Bakım<br>Storage                                                                                                    | 20<br>21<br>21<br>21<br>21                                                                                                    |
| 10<br>11<br>12<br>13                                                       | 9.1 Taşıma Çantası<br>Temizleme Talimatları<br>Bakım<br>Storage<br>Sembollerin Açıklaması                                                                                                    | 20<br>21<br>21<br>21<br>21<br>22                                                                                                    |
| 10<br>11<br>12<br>13<br>14                                                 | 9.1 Taşıma Çantası<br>Temizleme Talimatları<br>Bakım<br>Storage<br>Sembollerin Açıklaması<br>NanoVI <sup>®</sup> Cihaz ve Parçalarının İmhası                                                                                                    | 20<br>21<br>21<br>21<br>22<br>23                                                                                                    |
| 10<br>11<br>12<br>13<br>14<br>15                                           | 9.1 Taşıma Çantası<br>Temizleme Talimatları<br>Bakım<br>Storage<br>Sembollerin Açıklaması<br>NanoVi <sup>®</sup> Cihaz ve Parçalarının İmhası<br>Sorun giderme                                                                                                    | 20<br>21<br>21<br>21<br>22<br>23<br>24<br>24                                                                                                    |
| 10<br>11<br>12<br>13<br>14<br>15                                           | 9.1 Taşıma Çantası<br>Temizleme Talimatları<br>Bakım<br>Storage<br>Sembollerin Açıklaması<br>NanoVI® Cihaz ve Parçalarının İmhası<br>Sorun giderme<br>15.1 Normal Çalışma<br>15.2 Hata                                                                                                    | 20<br>21<br>21<br>22<br>23<br>24<br>24<br>24<br>24                                                                                                    |
| 10<br>11<br>12<br>13<br>14<br>15                                           | 9.1 Taşıma Çantası<br>Temizleme Talimatları<br>Bakım<br>Storage<br>Sembollerin Açıklaması<br>NanoVi® Cihaz ve Parçalarının İmhası<br>Sorun giderme<br>15.1 Normal Çalışma<br>15.2 Hata<br>Flektromanyetik uyumluluk                                                                                                    | <ol> <li>20</li> <li>21</li> <li>21</li> <li>21</li> <li>22</li> <li>23</li> <li>24</li> <li>24</li> <li>24</li> <li>24</li> <li>24</li> <li>25</li> </ol> |
| 10<br>11<br>12<br>13<br>14<br>15                                           | 9.1 Taşıma Çantası<br>Temizleme Talimatları<br>Bakım<br>Storage<br>Sembollerin Açıklaması<br>NanoVI® Cihaz ve Parçalarının İmhası<br>Sorun giderme<br>15.1 Normal Çalışma<br>15.2 Hata<br>Elektromanyetik uyumluluk<br>16.1 Elektromanyetik emisyonlar                                                                                                    | <ol> <li>20</li> <li>21</li> <li>21</li> <li>21</li> <li>22</li> <li>23</li> <li>24</li> <li>24</li> <li>24</li> <li>24</li> <li>25</li> <li>25</li> </ol> |
| 10<br>11<br>12<br>13<br>14<br>15                                           | 9.1       Taşıma Çantası         Temizleme Talimatları       Bakım         Bakım       Storage         Storage       Sembollerin Açıklaması         Nano VI® Cihaz ve Parçalarının İmhası       Sorun giderme         15.1       Normal Çalışma         15.2       Hata         Elektromanyetik uyumluluk       16.1         16.2       Elektromanyetik bağışıklık                                                                                                    | 20<br>21<br>21<br>22<br>23<br>24<br>24<br>24<br>25<br>25<br>25<br>25                                                                                       |
| 10<br>11<br>12<br>13<br>14<br>15<br>16                                     | 9.1       Taşıma Çantası         Temizleme Talimatları         Bakım         Storage         Sembollerin Açıklaması         Nano Vi® Cihaz ve Parçalarının İmhası         Sorun giderme         15.1         Normal Çalışma         15.2         Hata         Elektromanyetik uyumluluk         16.1         Elektromanyetik emisyonlar         16.2         Elektromanyetik bağışıklık         16.3         Önerilen ayırma mesafeleri                                                                                                    | 20<br>21<br>21<br>22<br>23<br>24<br>24<br>24<br>24<br>25<br>25<br>27                                                                                       |
| 10<br>11<br>12<br>13<br>14<br>15<br>16                                     | 9.1       Taşıma Çantası         Temizleme Talimatları         Bakım         Storage         Sembollerin Açıklaması         NanoVî® Cihaz ve Parçalarının İmhası         Sorun giderme         15.1         Normal Çalışma         15.2         Hata         Elektromanyetik uyumluluk.         16.1         Elektromanyetik bağışıklık         16.2         Elektromanyetik bağışıklık         16.3         Önerilen ayırma mesafeleri         Ürün Özellikleri ve Kayıtları         17.4         17.4                                                                                                    | 20<br>21<br>21<br>22<br>23<br>24<br>24<br>24<br>25<br>25<br>25<br>27<br>28                                                                                 |
| 10<br>11<br>12<br>13<br>14<br>15<br>16                                     | 9.1       Taşıma Çantası         Temizleme Talimatları         Bakım         Storage         Sembollerin Açıklaması         NanoVi® Cihaz ve Parçalarının İmhası         Sorun giderme         15.1         Normal Çalışma         15.2         Hata         Elektromanyetik uyumluluk         16.1         Elektromanyetik emisyonlar         16.2         Elektromanyetik bağışıklık         16.3         Önerilen ayırma mesafeleri         Ürün Özellikleri ve Kayıtları         17.1         Teknik Özellikler.                                                                                                    | 20<br>21<br>21<br>22<br>23<br>24<br>24<br>24<br>25<br>25<br>27<br>28<br>28                                                                                 |
| 10<br>11<br>12<br>13<br>14<br>15<br>16                                     | 9.1       Taşıma Çantası         Temizleme Talimatları         Bakım         Storage         Sembollerin Açıklaması         NanoVi® Cihaz ve Parçalarının İmhası         Sorun giderme         15.1         Normal Çalışma         15.2         Hata         Elektromanyetik uyumluluk         16.1         Elektromanyetik bağışıklık         16.2         Elektromanyetik bağışıklık         16.3         Önerilen ayırma mesafeleri         Ürün Özellikleri ve Kayıtları         17.1         17.2         28                                                                                                    | 20<br>21<br>21<br>22<br>23<br>24<br>24<br>24<br>25<br>25<br>27<br>28<br>28<br>28<br>29                                                                     |
| 10<br>11<br>12<br>13<br>14<br>15<br>16                                     | 9.1       Taşıma Çantası         Temizleme Talimatları         Bakım         Storage         Sembollerin Açıklaması         NanoVi® Cihaz ve Parçalarının İmhası         Sorun giderme         15.1         Normal Çalışma         15.2         Hata         Elektromanyetik uyumluluk         16.1         Elektromanyetik bağışıklık         16.2         Elektromanyetik bağışıklık         16.3         Önerilen ayırma mesafeleri         Ürün Özellikler         17.1         Teknik Özellikler.         17.2         28         17.2         Urün Kayıtları         17.2.1         NanoVi® Kaydı: FDA                                                                                                    | 20<br>21<br>21<br>22<br>23<br>24<br>24<br>24<br>25<br>25<br>25<br>27<br>28<br>28<br>29<br>29                                                               |
| 10<br>11<br>12<br>13<br>14<br>15<br>16                                     | 9.1       Taşıma Çantası         Temizleme Talimatları                                                                                                    | 20<br>21<br>21<br>22<br>23<br>24<br>24<br>25<br>25<br>27<br>28<br>28<br>29<br>29<br>20<br>30                                                               |
| 10<br>11<br>12<br>13<br>14<br>15<br>16<br>17                               | 9.1       Taşıma Çantası         Temizleme Talimatları       Bakım         Bakım       Storage         Sembollerin Açıklaması       NanoVi <sup>®</sup> Cihaz ve Parçalarının İmhası         NanoVi <sup>®</sup> Cihaz ve Parçalarının İmhası       Sorun giderme         15.1       Normal Çalışma         15.2       Hata         Elektromanyetik uyumluluk       Elektromanyetik değişiklik         16.2       Elektromanyetik bağışıklık         16.3       Önerilen ayırma mesafeleri         Ürün Özellikleri ve Kayıtları       T.1         17.1       Teknik Özellikler.         17.2       NanoVi <sup>®</sup> Kaydı: FDA.         17.2.1       NanoVi <sup>®</sup> Kaydı: AB.         17.2.4       NanoVi <sup>®</sup> Kanül Kaydı: AB.         17.2.4       NanoVi <sup>®</sup> Kanül Kaydı: FDA.                                                                                                    | 20<br>21<br>21<br>22<br>23<br>24<br>24<br>25<br>25<br>27<br>28<br>29<br>29<br>30<br>31<br>32                                                               |
| 10<br>11<br>12<br>13<br>14<br>15<br>16<br>17<br>18                         | 9.1       Taşıma Çantası.         Temizleme Talimatları       Bakım         Bakım       Storage         Sembollerin Açıklaması       NanoVI <sup>®</sup> Cihaz ve Parçalarının İmhası         Sorun giderme       1         15.1       Normal Çalışma         15.2       Hata         Elektromanyetik uyumluluk.       1         16.1       Elektromanyetik bağışıklık         16.3       Önerilen ayırma mesafeleri         Ürün Özellikleri.       1         17.1       Teknik Özellikler.         17.2       NanoVI <sup>®</sup> Kaydı: FDA.         17.2.1       NanoVI <sup>®</sup> Kanül Kaydı: AB.         17.2.3       NanoVI <sup>®</sup> Kanül Kaydı: FDA.         17.2.4       NanoVI <sup>®</sup> Kanül Kaydı: FDA.         17.2.4       NanoVI <sup>®</sup> Kanül Kaydı: FDA.                                                                                                    | 20<br>21<br>21<br>22<br>23<br>24<br>24<br>25<br>25<br>25<br>27<br>28<br>28<br>29<br>20<br>31<br>32<br>33                                                   |
| 10<br>11<br>12<br>13<br>14<br>15<br>16<br>17<br>18<br>1                    | 9.1       Taşima Çantası         Temizleme Talimatları                                                                                                    | 20<br>21<br>21<br>22<br>23<br>24<br>24<br>24<br>25<br>25<br>27<br>28<br>28<br>29<br>29<br>30<br>31<br>32<br>33<br>33                                       |
| 10<br>11<br>12<br>13<br>14<br>15<br>16<br>17<br>18<br>1.                   | 9.1       Taşıma Çantası         Temizleme Talimatları       Bakım         Storage       Sembollerin Açıklaması         NanoV® Cihaz ve Parçalarının İmhası       Sorun giderme         15.1       Normal Çalışma         15.2       Hata         Elektromanyetik uyumluluk       16.1         16.1       Elektromanyetik bağışıklık         16.2       Elektromanyetik bağışıklık         16.3       Önerilen ayırma mesafeleri         Ürün Özellikleri ve Kayıtları       17.2         17.2       İ NanoVi® Kaydı: FDA.         17.2.2       NanoVi® Kaydı: AB.         17.2.3       NanoVi® Kaydı: AB.         17.2.4       NanoVi® Kaydı: FDA.         17.2.4       NanoVi® Kaydı: FDA.         17.2.4       NanoVi® Kaydı: FDA.         17.2.4       NanoVi® Kaydı: FDA.         17.2.4       NanoVi® Kaydı: FDA.         17.2.4       NanoVi® Kaydı: FDA.         17.2.4       NanoVi® Kaydı: FDA.         17.2.4       NanoVi® Kaydı: FDA.         17.2.4       NanoVi® Kaydı: FDA.         17.2.4       NanoVi® Kaydı: FDA.         17.2.4       NanoVi® Kaydı: FDA.         17.2.4       NanoVi® Kaydı: FDA.                                                                                                    | 20<br>21<br>21<br>22<br>23<br>24<br>24<br>25<br>25<br>27<br>28<br>28<br>29<br>20<br>31<br>32<br>33<br>33<br>33<br>33                                       |
| 10<br>11<br>12<br>13<br>14<br>15<br>16<br>17<br>18<br>1.<br>19<br>20       | 9.1 Taşıma Çantası<br>Temizleme Talimatları<br>Bakım<br>Storage<br>Sembollerin Açıklaması<br>NanoVI® Cihaz ve Parçalarının İmhası<br>Sorun giderme<br>15.1 Normal Çalışma<br>15.2 Hata<br>Elektromanyetik uyumluluk<br>16.1 Elektromanyetik bağışıklık<br>16.2 Elektromanyetik bağışıklık<br>16.3 Önerilen ayırma mesafeleri<br>Ürün Özellikleri ve Kayıtları<br>17.1 Teknik Özellikler<br>17.2 2 NanoVI® Kaydı: FDA<br>17.2 2 NanoVI® Kaydı: FDA<br>17.2.3 NanoVI® Kaydı: AB<br>17.2.4 NanoVI® Kaydı: AB<br>17.2.4 NanoVI® Kaydı: FDA<br>17.2.4 NanoVI® Kaydı: FDA<br>17.2.5 NanoVI® Kaydı: FDA<br>17.2.4 NanoVI® Kaydı: FDA<br>17.2.5 NanoVI® Kaydı: FDA<br>17.2.5 NanoVI® Kaydı: FDA<br>17.2.6 NanoVI® Kaydı: FDA<br>17.2.7 NanoVI® Kaydı: FDA<br>17.2.7 NanoVI® Kaydı: FDA<br>17.2.7 NanoVI® Kaydı: FDA<br>17.2.8 NanoVI® Kaydı: FDA<br>17.2.8 NanoVI® Kaydı: FDA<br>17.2.9 NanoVI® Kaydı: FDA<br>17.2.9 NanoVI® Kaydı                                                                                                    | 20<br>21<br>21<br>22<br>23<br>24<br>24<br>25<br>25<br>27<br>28<br>29<br>20<br>31<br>32<br>33<br>33<br>33<br>33<br>33<br>33                                 |
| 10<br>11<br>12<br>13<br>14<br>15<br>16<br>17<br>18<br>1.<br>19<br>20<br>21 | 9.1 Taşıma Çantası<br>Temizleme Talimatları<br>Bakım<br>Sorage<br>Sembollerin Açıklaması<br>NanoVi <sup>®</sup> Cihaz ve Parçalarının İmhası<br>Sorun giderme<br>15.1 Normal Çalışma<br>15.2 Hata<br>Elektromanyetik uyumluluk.<br>16.1 Elektromanyetik emisyonlar.<br>16.2 Elektromanyetik bağışıklık<br>16.3 Önerilen ayırma mesafeleri.<br>Ürün Özellikleri ve Kayıtları<br>17.1 Teknik Özellikler.<br>17.2 28<br>17.2 Ürün Kayıtları<br>17.2 1 NanoVi <sup>®</sup> Kaydı: FDA<br>17.2.2 NanoVi <sup>®</sup> Kaydı: FDA<br>17.2.2 NanoVi <sup>®</sup> Kaydı: AB<br>17.2.4 NanoVi <sup>®</sup> Kaydı: AB<br>17.2.4 NanoVi <sup>®</sup> Kaydı: FDA<br>17.2.4 NanoVi <sup>®</sup> Kaydı: FDA<br>17.2.4 NanoVi <sup>®</sup> Kaydı: FDA<br>17.2.4 NanoVi <sup>®</sup> Kaydı: FDA<br>17.2.4 NanoVi <sup>®</sup> Kaydı: FDA<br>17.2.4 NanoVi <sup>®</sup> Kaydı: FDA<br>17.2.4 NanoVi <sup>®</sup> Kaydı: FDA<br>17.2.4 NanoVi <sup>®</sup> Kaydı: FDA<br>17.2.4 NanoVi <sup>®</sup> Kanül Kaydı: FDA<br>17.2.4 NanoVi <sup>®</sup> Kanül Kaydı: FDA<br>17.2.4 NanoVi <sup>®</sup> Kanül Kaydı: FDA<br>17.2.4 NanoVi <sup>®</sup> Kanül Kaydı: FDA<br>17.2.4 NanoVi <sup>®</sup> Kanül Kaydı: FDA<br>17.2.4 NanoVi <sup>®</sup> Kanül Kaydı: FDA<br>17.2.4 NanoVi <sup>®</sup> Kanül Kaydı: FDA<br>17.2.4 NanoVi <sup>®</sup> Kanül Kaydı: FDA<br>17.2.4 NanoVi <sup>®</sup> Kanül Kaydı: FDA<br>17.2.4 NanoVi <sup>®</sup> Kanül Kaydı: FDA                                                                                                    | 20<br>21<br>21<br>22<br>23<br>24<br>24<br>25<br>25<br>27<br>28<br>29<br>29<br>30<br>31<br>32<br>33<br>33<br>33<br>33<br>33<br>33<br>33                     |
| 10<br>11<br>12<br>13<br>14<br>15<br>16<br>17<br>18<br>1.<br>19<br>20<br>21 | 9.1 Taşıma Çantası<br>Temizleme Talimatları<br>Bakım<br>Sorage<br>Sembollerin Açıklaması<br>NanoVi <sup>®</sup> Cihaz ve Parçalarının İmhası<br>Sorun giderme<br>15.1 Normal Çalışma<br>15.1 Normal Çalışma<br>15.2 Hata<br>Elektromanyetik uyumluluk.<br>16.1 Elektromanyetik emisyonlar<br>16.2 Elektromanyetik bağışıklık<br>16.3 Önerilen ayırma mesafeleri.<br>Ürün Özellikleri ve Kayıtları<br>17.1 Teknik Özellikler.<br>17.2 28<br>17.2 Ürün Kayıtları<br>17.2.1 NanoVI <sup>®</sup> Kaydı: AB<br>17.2.3 NanoVI <sup>®</sup> Kaydı: AB<br>17.2.3 NanoVI <sup>®</sup> Kaydı: AB<br>17.2.4 NanoVI <sup>®</sup> Kanül Kaydı: AB.<br>17.2.4 NanoVI <sup>®</sup> Kanül Kaydı: FDA.<br>17.2.4 NanoVI <sup>®</sup> Kanül Kaydı: AB.<br>17.2.4 NanoVI <sup>®</sup> Kanül Kaydı: AB.<br>17.2.4 NanoVI <sup>®</sup> Kanül Kaydı: AB.<br>17.2.4 NanoVI <sup>®</sup> Kanül Kaydı: FDA.<br>17.2.5 Sanul Kayıtı AB.<br>17.2.4 NanoVI <sup>®</sup> Kanül Kaydı: AB.<br>17.2.4 NanoVI <sup>®</sup> Kanül Kaydı: AB.<br>17.2.4 NanoVI <sup>®</sup> Kanül Kaydı: AB.<br>17.2.4 NanoVI <sup>®</sup> Kanül Kaydı: AB.<br>17.2.4 NanoVI <sup>®</sup> Kanül Kaydı: AB.<br>17.2.4 NanoVI <sup>®</sup> Kanül Kaydı: AB.<br>17.2.4 NanoVI <sup>®</sup> Kanül Kaydı: AB.<br>17.2.4 NanoVI <sup>®</sup> Kanül Kaydı: AB.<br>17.2.4 NanoVI <sup>®</sup> Kanül Kaydı: AB.<br>17.2.4 NanoVI <sup>®</sup> Kanül Kaydı: AB.<br>17.2.4 NanoVI <sup>®</sup> Kanül Kaydı: AB.<br>17.2.4 NanoVI <sup>®</sup> Kanül Kaydı: AB.<br>17.2.4 NanoVI <sup>®</sup> Kanül Kaydı: AB.<br>17.2.5 NanoVI <sup>®</sup> Kanül Kaydı: AB.<br>17.2.4 NanoVI <sup>®</sup> Kanül Kaydı: AB.<br>17.2.4 NanoVI <sup>®</sup> Kanül Kaydı: AB.<br>17.2.4 NanoVI <sup>®</sup> Kanül Kaydı: AB.<br>17.2.5 NanoVI <sup>®</sup> Kanül Kaydı: AB.<br>17.2.6 NanoVI <sup>®</sup> Kanül Kaydı: AB.<br>17.2.7 NanoVI <sup>®</sup> Kanül Kaydı: AB.<br>17.2.7 NanoVI <sup>®</sup> Kanül Kaydı: AB.<br>17.2.8 NanoVI <sup>®</sup> Kanül Kaydı: AB.<br>17.2.8 NanoVI <sup>®</sup> Kanül Kaydı: AB.<br>17.2.9 NanoVI <sup>®</sup> Kanül Kaydı: AB.<br>17.2.9 NanoVI <sup>®</sup> Kanül Kaydı: AB.<br>17.2.9 NanoVI <sup>®</sup> Kanül Kaydı: AB.<br>17.2.9 NanoVI <sup>®</sup> Kanül Kaydı: AB.<br>17.2.9 NanoVI <sup>®</sup> Kanül Kaydı: AB.<br>17.2.9 NanoVI <sup>®</sup> Kanül Kaydı: AB.<br>17.2.9 NanoVI <sup>®</sup> Kanül Kaydı: AB.<br>17.2.9 NanoVI <sup>®</sup> Kanül Kaydı: AB.<br>17.2.9 NanoVI <sup>®</sup> Kanül Kaydı: AB.<br>17.2.9 NanoVI <sup>®</sup> Kanül Kaydı: AB.<br>17.2.9 NanoVI <sup>®</sup> Kanül Kaydı: AB.<br>17.2.9 NanoVI <sup>®</sup> Kanül Kaydı: AB.<br>17.2 NanoVI <sup>®</sup> Kanül Kaydı: AB.<br>17.2 NanoVI <sup>®</sup> Kanül Kaydı: AB.<br>17.2 NanoVI <sup>®</sup> Kanül Kaydı | 20<br>21<br>21<br>22<br>23<br>24<br>24<br>25<br>25<br>27<br>28<br>29<br>29<br>30<br>32<br>33<br>33<br>33<br>33<br>34<br>34                                 |

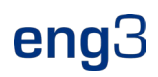

# 1. Cihaz Açıklaması

NanoVi® cihazında gerçekleşen işlem üç adımda gerçekleşir:

- 1. Ortam havasını emerek sürekli bir hava akımı oluşturulması.
- 2. Hava akımının nemlendirilmesi, hava akımının su molekülleri ile zenginleştirilmesi..
- 3. Su molekülleri tarafından yüksek oranda emilebilen spesifik elektromanyetik enerjilerin / dalga boylarının / sinyallerin üretilmesi..

NanoVi<sup>®</sup> cihazı, proteinler üzerinde düzenli su katmanları (EZ Water) oluşturmanın doğal sürecine yardımcı olmak için tasarlanmıştır. NanoVi<sup>®</sup> cihazları nemlendirilmiş hava akımını belirli dalga boylarına maruz bırakır. Bu dalga boyları aynı zamanda benzer (= biyoözdeş) dalga boylarını da içerir.

hücrelerin suyunda meydana gelen reaktif oksijen türlerinin (ROS'lar) yayılan dalga boyları. NanoVi'den gelen dalga boyları / sinyalleri<sup>®</sup> nemlendirilmiş bir hava akımında suya yayılır, bu da su moleküllerinin tutarlı alanlarını güçlendirir ve daha sonra nemli hava akımı yoluyla kullanıcıya iletilir.

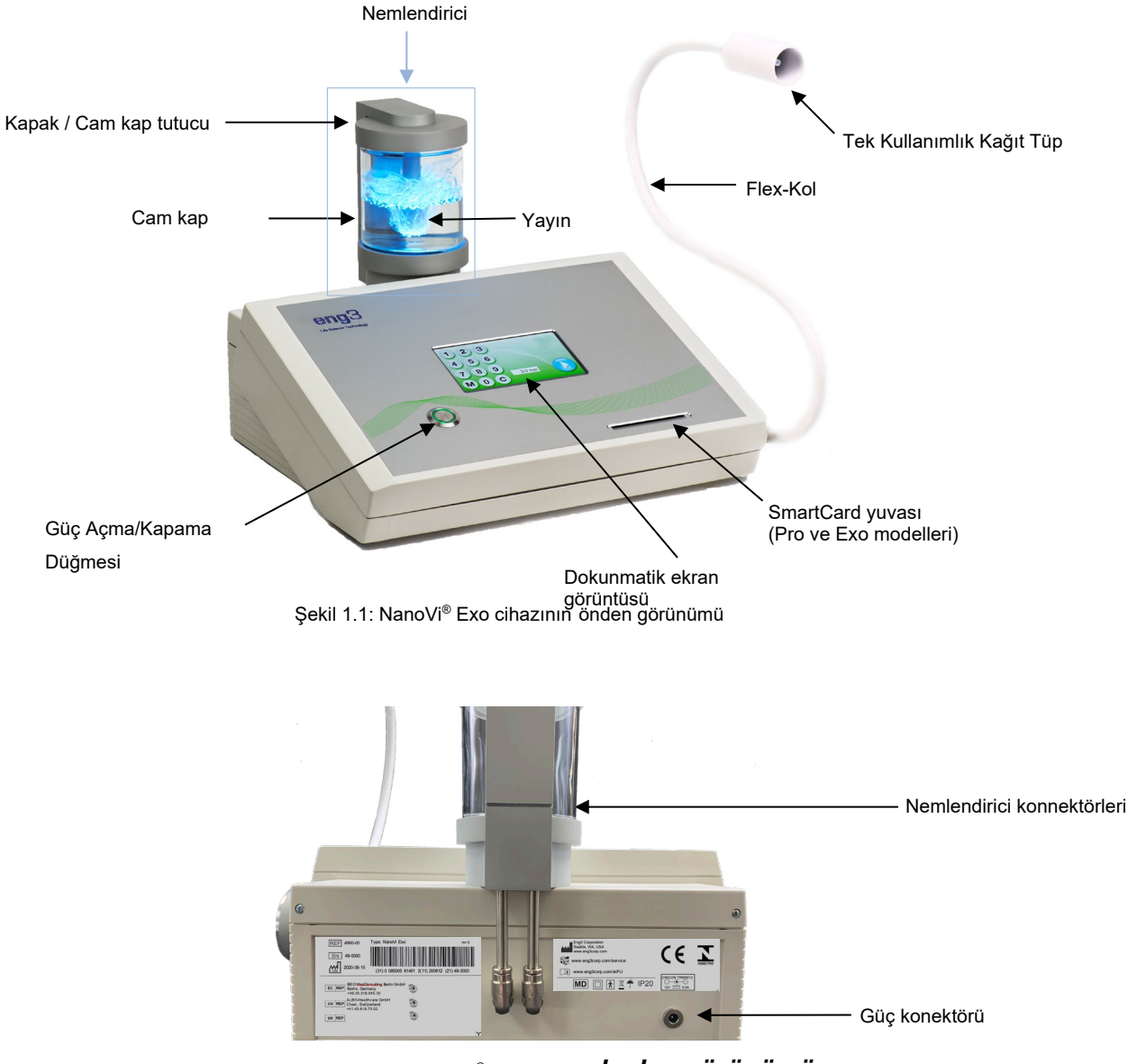

Şekil 1.2: NanoVi<sup>®</sup> cihazının arkadan görünümü

NanoVi® cihazı evrensel bir güç kaynağına sahiptir ve 110 V ila 220 V arasında standart bir elektrik prizine takılıdır.

Harici güç kaynağı, besleme şebekesinden izolasyon sağlar. Ekipmanı, harici güç kaynağını çalıştırmak veya bağlamak zor olacak şekilde konumlandırmayın.

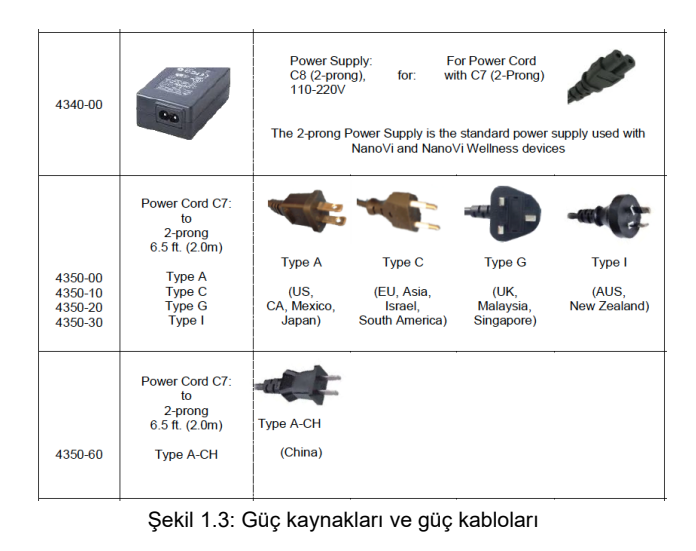

#### 1.1 Kullanım Amacı

NanoVi<sup>®</sup> cihazı, yetişkinler tarafından veya yetişkinlerin gözetimi altında, kullanıcı tarafından solunması için ısıtılmadan nemlendirilmiş hava sağlamak için kullanılmak üzere tasarlanmıştır. NanoVi<sup>®</sup> nemlendirilmiş havadaki **SUYUN durumu**, nihayetinde küçük parçacıkların etrafındaki yüzeylerde suyun sırası (sıralı su) olarak da bilinen dışlama bölgesini arttırır.

NanoVi® cihazI, ofisler, spa'lar, spor tesisleri ve sağlık tesisleri dahil olmak üzere bir ev kullanım ortamında kullanılabilir.

### 2 Kontrendikasyon

NanoVi® cihazının kullanımı ile rapor edilecek herhangi bir kontrendikasyon yoktur.

### 3 Olası Yan Etkiler

NanoVi® cihazının kullanımına hiçbir yan etki atfedilemez.

### 4 Önlem

NanoVi® cihazını ilk kez kullanmadan önce Kullanım Kılavuzunu dikkatlice okuyun.

- NanoVi<sup>®</sup> cihazının doğru kullanımı ile ilgili sorular veya belirsizlikler ortaya çıktığında Kullanım Kılavuzuna bakın.
- Kullanmadan önce, kaptaki su seviyesinin kapta işaretlenmiş maksimum ve minimum seviyeler arasında olduğundan emin olun.
   Daha yüksek bir seviye su damlalarının boruya girmesine neden olabileceğinden, asla maksimum seviyenin üzerinde doldurmayın.
- Cam kaptaki suyu düzenli olarak değiştirin. Birden fazla kullanıcı varsa günde en az bir kez ve bireysel kullanıcılar için haftada en az bir veya beş saatte bir kullanım. Sadece damıtılmış, arıtılmış veya ozmotik su kullanın. Normal su, difüzörde ve cam kapta tebeşirimsi birikintilere neden olabilir.
- Nemlendiricinin herhangi bir parçası hasar görürse cihazı asla kullanmayın. Bir kusur, suyun cihazın iç kısımlarına sızmasına ve nüfuz etmesine neden olabilir. Yedek parça satın almak için satıcınızla iletişime geçin.
- NanoVi<sup>®</sup> cihazını çalışma veya depolama sırasında aşırı sıcaklıklardan ve nemden koruyun. Bu koşullar dahili bileşenlere zarar verebilir.
- Cihaz sadece sabit bir yüzeyde kullanılmalıdır. NanoVi® cihazı taşıma sırasında kullanılmamalıdır.
- Sistemin dış yüzeyleri potansiyel bir alerjik reaksiyon kaynağı değildir.
- Tiftik, toz ve ışığın (güneş ışığı dahil) etkileri sistem performansını olumsuz yönde etkilemez veya etkilemez.

- Kullanıcının sistemin normal kullanımı sırasında küçük parçalara erişmesi gerekmez. Küçük parçalara erişmek için birden fazla sökme adımı gereklidir ve bu nedenle çocuklar ve evcil hayvanlar tarafından kolayca erişilemez. Sistem, zararlıların zarar görmesine veya erişmesine duyarlı değildir; güç kablosu tıbbi sınıftır.
- Güç kaynağı kablosu tıbbi sınıftır ve standart uzunluktadır (2m). Dolanıklığı en aza indirmek için sistemden kolayca ayrılır.
- Burun kanülü, sistemden kolay ve hızlı bir şekilde kopmasını sağlayan bir özellik içerir.
- Bu ürün, bilinçsiz bir KULLANICI (uyaranlara yanıt vermeyen) üzerinde kullanılmak üzere tasarlanmamıştır. KULLANICI uyaranlara cevap vermiyorsa bu ürünü kullanmayın.
- Bu ürün, Oksijen bakımından zengin ortamlarda kullanılmak üzere tasarlanmamıştır. Oksijen bakımından zengin ortamlarda veva yakınında kullanmayın.
- Bu ürün temel güvenlik gereksinimlerini karşılar ve evde sağlık hizmeti ortamında kullanılan ek tehlikelere yol açmaz.
- J Bununla birlikte, bu ürün suya veya damlamaya dayanıklı değildir ve kuru tutulmalıdır. Islak ortamlarda veya ıslak ortamlarda kullanmayın. sıçrama veya damlama sorunları olabilir
- Cihaza su dökülmesi tehlikeli olabilir ve cihaza zarar verebilir. Cihaza su dökmeyin.
- Bu ekipmanın değiştirilmesine izin verilmez. Herhangi bir değişiklik, İŞLETİCİ veya KULLANICI için zarara neden olabilir veya tehlikeyi artırabilir. Bu ekipmanda herhangi bir değişiklik yapılması durumunda garanti geçersizdir.
- Cihazı nemlendirici takılıyken taşımayın. Nemlendirici cihaza sabitlenmemiştir ve OPERATÖRE, KULLANICIYA veya başka bir kişi veya hayvana düşüp yaralanmasına neden olabilir veya diğer nesnelere veya yüzeylere zarar verebilir.
- Üretici tarafından ek olarak belirtilmeyen hiçbir öğeyi bağlamayın veya eklemeyin.

Ürünün aşağıdaki çevre koşulları içinde çalıştırılması amaçlanmıştır:

- 59°F (15°C) ila 104°F (40°C) sıcaklık aralığı;
- % 15 ila % 90 bağıl nem aralığı
- 50 hPa'dan büyük buhar kısmi basıncı; ve
- atmosferik basınç aralığı 700 hPa ila 1060 hPa.

Ürünün aşağıdaki çevre koşulları içinde depolanması ve taşınması amaçlanmıştır:

- -13°F (-25 °C) ila 104°F (40°C) ve
- %90'a kadar bağıl nemde 41°F (5 °C) ila 95°F (35 °C)
- 50 hPa'ya kadar su buhari basincinda 95°F (35 °C) ila 158°F (70 °C)
- atmosferik basınç aralığı 700 hPa ila 1060 hPa.

Bu aygıt, FCC Kuralları'nın Bölüm 15'ine uygundur. Cihazın çalışması aşağıdaki iki koşula tabidir: (1) bu cihaz zararlı parazite neden olamaz ve (2) bu cihaz, istenmeyen çalışmaya neden olabilecek parazit de dahil olmak üzere alınan her türlü paraziti kabul etmelidir.

#### 4.1 Cihaz ve Aksesuar Önlemleri

- Güç kablosu hasar görmüşse veya güç kaynağının kasası çatlamışsa veya herhangi bir şekilde hasar görmüşse, KULLANMAYIN.
- Her zaman Eng3 tarafından sağlanan güç kaynağını (güç adaptörü) kullanın. Cihaz girişinde çalışma 12V DC ile sınırlıdır.
   Orijinal güç adaptörü arızalıysa veya kaybolmuşsa, yalnızca Eng3 tarafından sağlanan bir güç kaynağıyla değiştirin. Güç kaynağı, IEC 60601-1 uyumlu bir güç kaynağı olmalıdır. Başka herhangi bir kaynağın kullanılması yasaktır.
- İsteğe bağlı burun kanülünü kullanmayı düşünüyorsanız, yalnızca 1 fit uzunluğundaki Salter Labs model 1600-1'i kullanın.

### 5 İlk Kurulum

#### 5.1 Ambalajdan Çıkarma Cihazı ve Aksesuarları

- 1. Varışta nakliye kutusunu hasar açısından inceleyin. Kutu hasar görürse derhal satıcınızla iletişime geçin.
- 2. NanoVi® cihazını dikkatlice açın ve cihazın gelecekteki nakliyesi için orijinal ambalaj malzemelerini saklayın.
- 3. NanoVi<sup>®</sup> cihazını masa gibi düz, temiz bir yüzeye yerleştirin.

4. Tüm aksesuarları ambalajından çıkarın ve cihazın yanına yerleştirin.

#### 5.2 Hazırlamak

Cam kabı temizlemek ve doldurmak için damıtılmış, arıtılmış veya ozmotik su dışında kurulum için özel bir alet veya malzeme gerekmez. Tedavi gören kullanıcı KULLANICI'dır ve cihazı da çalıştırdığında İŞLETME ve HİZMET KİŞİSİ olarak kabul edilir.

Üretici tarafından ek olarak belirtilmeyen hiçbir öğeyi bağlamayın veya eklemeyin.

Bu ürünün 59°F'nin (15°C) altındaki sıcaklıklarda Veya 104°F'yi (40°C) aşan sıcaklıklarda kullanılması amaçlanmamıştır.

Aygıtınızı ayarlamak için aşağıdaki adımları izleyin:

İç mekanlarda, ıslak/sıçrama/damlama durumlarından uzak, 59°F (15°C) ile 104°F (40°C) arasında kullanın. 1.

> Doğru su seviyesi, minimum arasında ve maksimum satırlar.

- 2. NanoVi® cihazını temiz, sağlam bir yüzeye yerleştirin.
- 3. Cam kabı damıtılmış, arıtılmış veya ozmotik su kullanarak durulayın.
- 4. Kabı damıtılmış, arıtılmış veya ozmotik suyla doldurun. Suyun, kaptaki maksimum ve minimum dolum seviyeleri arasında olduğundan emin olun.

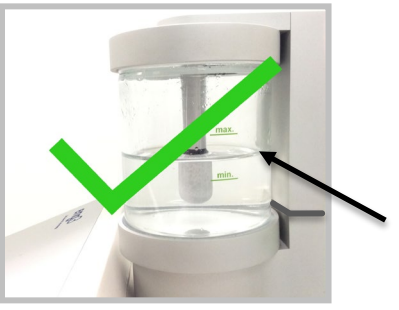

(minimum ve maksimum arasında)

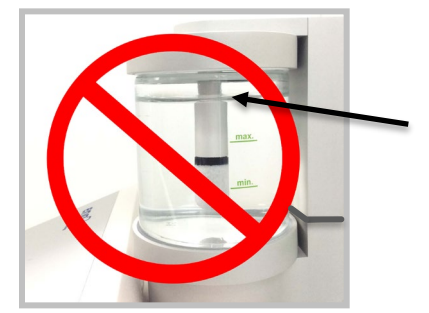

Yanlış su seviyesi çünkü yukarıda maksimum çizgi.

Bu neden olur su çıkacak FlexArm'ın veya Nazal Kanül.

Şek. 5.1: Doğru su seviyeleri

Şek. 5.2: Yanlış su seviyeleri (minimum ve maksimum arasında değil)

Suyu en azından kapta belirtilen minimum dolum seviyesine kadar doldurun. Yeterli hava nemlendirmesi, mevcut su miktarına bağlıdır. (Şekil 5.1)

Kabı, maksimum dolum seviyesinin gösterdiğinden daha fazla suyla doldurmayın, çünkü tüp sistemine veya cihaza su damlaları veya su girebilir. (Şekil 5.2)

- 5. Cam kabı cam kap tutucuya elle vidalayın.
- 6. Nemlendiriciyi, cihazın üstündeki, arkasındaki bağlantı parçasına yerleştirin. Nemlendiriciden çıkıntı yapan bağlantı tüpleri, Şekil 5.3'te gösterildiği gibi cihaza doğru kayar.

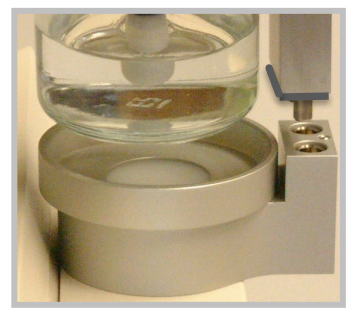

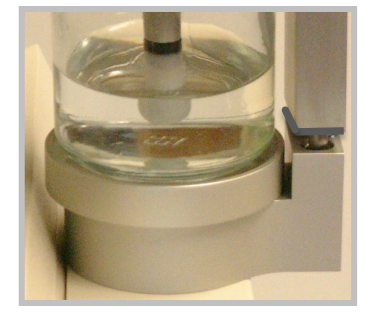

Şekil 5.3: Cihaza nemlendirici takılması

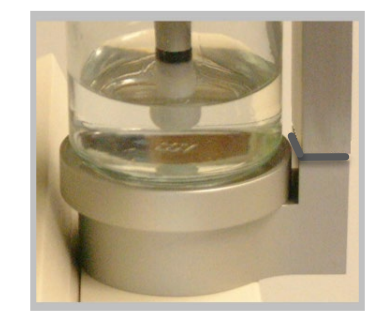

Only insert the humidifier with the glass container facing the front of the device. The glass container must be aligned with the circular metal Cihazın üstündeki bileşen. Nemlendiriciyi başka bir konuma sokmak, KULLANICIYA **Zarar verebilir** veya cihaza zarar verebilir.

Konteyner suyla doldurulduğunda kabı devirmeyin, çünkü tüp sistemine veya cihaza su girebilir.

Nemlendirici ile cihaz arasında uygun bir bağlantı olduğunu onaylayın.

Nemlendiriciyi cihaza zorlamayın; sıkıca oturacaktır.

7. Güç kablosunu güç kaynağına bağlayın. Güç kaynağını NanoVi<sup>®</sup> cihazına takın. Not Aygıtın arkasındaki güç konektörünü bulmak için Şekil 1.2. Güç kablosunu elektrik prizine takın.

NanoVi<sup>®</sup> cihazı artık çalışmaya hazır.

## 6 Çalıştırma Talimatları

#### 6.1 Genel Kullanım

NanoVi® cihazında gerçekleşen işlem üç adımda gerçekleşir:

- 1. Ortam havasını emerek sürekli bir hava akımı oluşturulması.
- 2. Hava akımının nemlendirilmesi, hava akımının su molekülleri ile zenginleştirilmesi.
- 3. Su molekülleri tarafından yüksek oranda emilebilen spesifik elektromanyetik enerjilerin / dalga boylarının / sinyallerin üretilmesi.

NanoVi<sup>®</sup> cihazının düz bir yüzeyde kullanılması amaçlanmıştır. Cihaz, nemlendiricinin takılı olduğu bir arabada hareket ettirilebilir, ancak asla nemlendirici takılıyken taşınmamalıdır, çünkü düşebilir ve hasar verebilir. KULLANICI ayakta durabilir, oturabilir veya uzanabilir. Flex-Arm, doğal eğriliğini takiben bükülür ve konfor için konumlandırılmalıdır. Cihaz burun kanülü ile veya burun kanülü olmadan kullanılabilir. Bir burun kanülü ile kullanıldığında, KULLANICI cihaza burun kanülü üzerinde asla gerginlik (çekme) olmayacak kadar yakın konumlandırılmalıdır. Burun kanülü Şekil 6.1'de gösterildiği gibi doğru şekilde giyilmelidir (bakınız Bölüm 6.3). Uygun burun kanülü kullanımı için Ek A'ya bakınız. KULLANICI cihazı kanülsüz kullanıyorsa, Kağıt Tüp Şekil 6.2'de gösterildiği gibi burundan 1-3 inç (2-8 cm) uzağa yerleştirilmelidir. Burun kanülü, sistemden kolay bağlantı ve kopma sağlayan hızlı bir bağlantı kesme özelliği içerir.

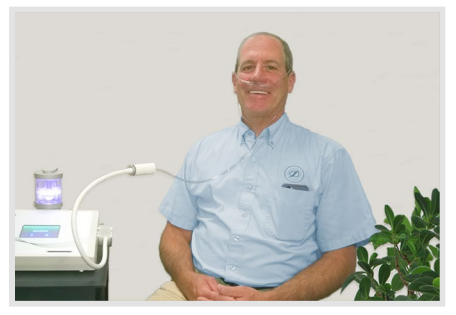

Şekil 6.1: Ekli Flex-Arm kullanımı seçenek Nazal Cannula

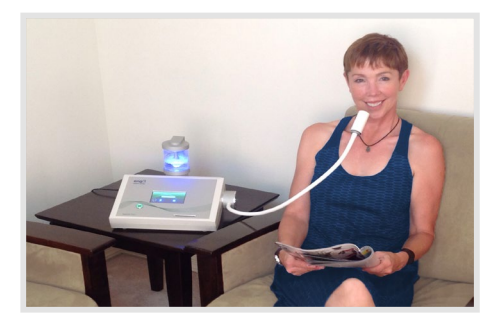

Şekil 6.2: Ekli Flex-Arm'ın kullanımı Kağıt Tüp

#### 6.2 Flex-Arm Kullanımı

NanoVi® cihazları, Şekil 6.3'te gösterildiği gibi kurulu bir Flex-Arm ile birlikte gelir .

Cihazla birlikte gelen tek kullanımlık kağıt tüplerden birini kolun ucuna yerleştirin ve sıkıca oturması için itin.

Flex-Arm'ı yavaşça yüzünüze doğru çekin. Kağıt tüpün ucu, Şekil'de gösterildiği gibi ağız/burun bölgenizin önünde, 2-8 cm (1-3 inç) uzaklıkta olmalıdır . 6.4. Flex-Arm, konfor için hareket ettirilebilir ve yeniden konumlandırılabilir, ancak keskin bir şekilde bükülmemelidir. Hareketsiz oturmak veya uzanmak ve Flex-Arm'ın doğru şekilde konumlandırılması önemlidir, böylece cihazdan çıkışı teneffüs edersiniz.

Kağıt tüpler tek kişilik kullanım öğeleridir. Kağıt tüpler kişi başına birden çok kez kullanılabilir.

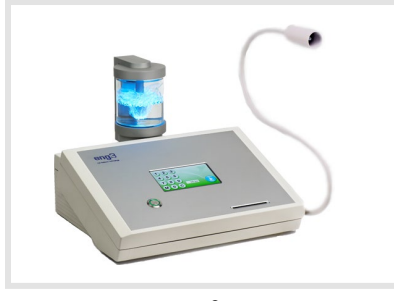

Şekil 6.3: NanoVi<sup>®</sup> Pro Cihazı

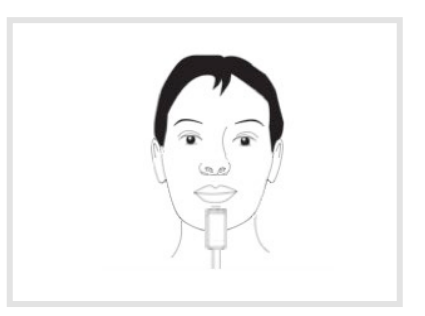

Şekil 6.4: Flex-Arm kullanımı

Flex-Arm'ı keskin açılara bükmeye çalışmayın.

Flex-Arm'ı çekerek cihazı hareket ettirmeyin veya kaldırmaya çalışmayın.

#### 6.3 Nazal Cannula – İsteğe bağlı, zorunlu olmayan

NanoVi<sup>®</sup> cihazı, Flex-Arm'ın ortasındaki çıkışa yerleştirilmiş isteğe bağlı bir burun kanülü ile kullanılabilir. Nazal kanülün doğru kullanımı için Ek A: Eşlik Eden Belgeler, Nazal Kanüller için Kullanım Kılavuzu'na bakınız. NanoVi<sup>®</sup> cihazı sadece marka ve modele sahip burun kanülü ile kullanılmalıdır: Nazal Cannula (Adult) Salter Style 1600-1. Düzgün çalışması için, bir ayak uzunluğunda boruya sahip kısa bir kanül kullanılır. Tek ayaklı tek kullanımlık kanül Şekil'de gösterilmiştir. 6.5. Kullanıcının kanülü kullanırken hareketsiz kalması gerekmez. Kullanıcının oturumunu kesmeden küçük hareketler yapmasına ve başını çevirmesine olanak tanır. Kanülün kullanımı Şekil'de gösterilmiştir. 6.6.

Burun kanülleri tek kişilik kullanım öğeleridir. Burun kanülleri kişi başına birden çok kez kullanılabilir.

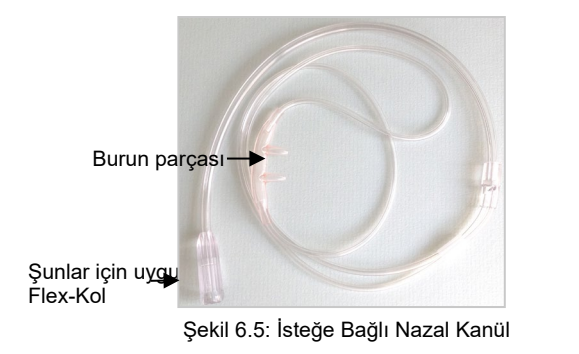

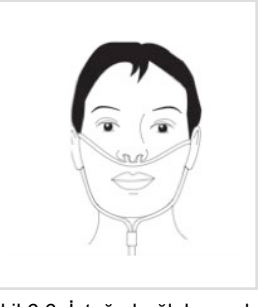

Şekil 6.6: İsteğe bağlı burun kanülü kullanmak

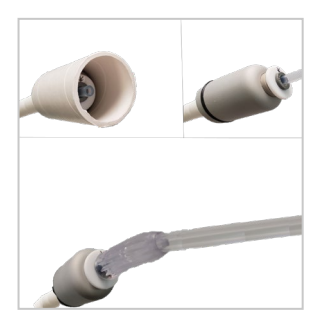

Şekil 6.7: İsteğe bağlı burun kanülü priz bağlantısı

#### 6.4 Güç Açma

Gücü açmak için cihazın ön panelindeki büyük düğmeye basın . Güç düğmesi yeşil bir daire ile yanacak ve dokunmatik ekran otomatik olarak kendi kendine test ile başlayacaktır. Cihaz hazır olduğunda, ekranda standart kullanıcı seçenekleri görüntülenir. Bir oturumun sonunda güç düğmesine basmak cihazı kapatır. Cihazı kapatmazsanız ve 15 dakika boyunca kullanılmazsa, kendini kapatır.

#### 6.5 Dokunmatik Ekran Arayüzü

Dokunmatik ekran, parmağınızla hafifçe dokunularak çalıştırılır. Gerekirse, dokunmatik ekranı çalıştırmak için yumuşak bir kör nesne kullanılabilir. Sert veya keskin nesneler asla kullanılmamalıdır.

Bir düğmeye her bastığınızda, girişinizin dokunmatik ekran üzerinden kaydedildiğini gösteren bir ışık titreşimi oluşur.

Dokunmatik ekranı çalıştırmak için sert veya keskin nesnelerin kullanılması cihazın zarar görmesine neden olabilir.

#### 6.6 Başvuru Programı

Cihazın, özellikle alıştıktan sonra, sık kullanımdan bile olsa size zarar verme potansiyeli yoktur. Cihaz, günlük yaşamınıza dahil etmek için istenirse günde birkaç saat kullanılabilir.

Farklı NanoVi cihazlarının oturum süresiyle ilgili farklı güç seviyelerinin önemi: NanoVi Exo cihazı, NanoVi Pro cihazından iki kat daha güçlüdür ve NanoVi Pro cihazı, NanoVi<sup>®®®®</sup> Eco cihazından iki kat daha güçlüdür . Sonuç olarak, örneğin Exo cihazıyla 15 dakika olan seçilen bir oturum süresi, Pro cihazıyla 30 dakikaya veya Eco cihazıyla 60 dakikaya benzer.

Kullanıcıların NanoVi Exo<sup>®</sup>, NanoVi Pro ve NanoVi<sup>®®</sup> Eco'nun çalışmasına aşina olmak için cihazı kısa sürede kullanmaya başlamaları önerilir .

#### 6.7 Cam Kabı Aydınlatan Işıklar

This lighting has no bearing on the USER'S treatment and can be set to any preference as needed.

Cam kabı aydınlatan ışıklar "Renk Seçimi" ekranında ayarlanır (Şekil 6.9). Bu ekrana dokunarak erişilir Renk Tekerleği düğmesi. Renk Tekerleği düğmesi, bir oturum başlatıldığında çeşitli ekranlarda kullanılabilir.

Renk Tekerleği

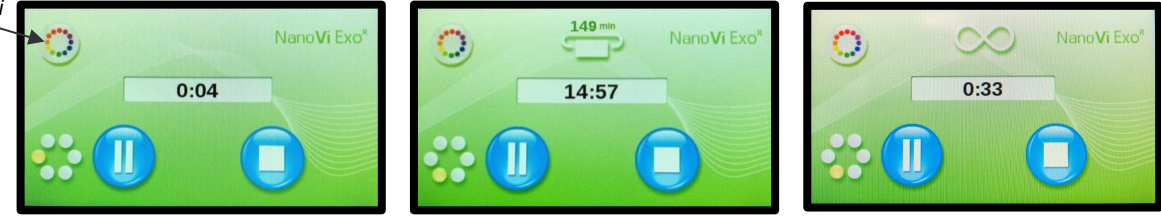

Varsayılan ışık ayarı mavidir. Bu, farklı bir renge veya renklerin geçişine değiştirilebilir. Siz "Renk Seçimi"-Ekran"dayken cihaz çalışmaya devam eder (Şekil 6.9), böylece ekrandan çıkmadan önce herhangi bir değişikliğin etkisini görebilirsiniz. Ekran, mevcut renk seçeneklerini gösterir. Renk seçmek için daireye dokunun. Beyaz daireye basmak rengi ortadan kaldırır, ancak suyu aydınlatılmış halde bırakır.

Parlaklık Seviyesi, Güneş veya Ay sembolüne basılarak ayarlanır . Işıkları kapatmak için, aydınlatma kaybolana kadar Ay sembolüne basın. Turuncu Parlaklık Düzeyi çubuğu tamamen sola doğru olacaktır.

Renk *Geçişi* çubuğunun herhangi bir yerine basarak Renk Geçişi'ni (döndürme) başlatın. Renk geçiş hızı, Yavaş Dalga veya *Hızlı Dalga* sembolüne basılarak seçilir.

Tek tek herhangi bir renk dairesine basarak renklerin değişmesini durdurun.

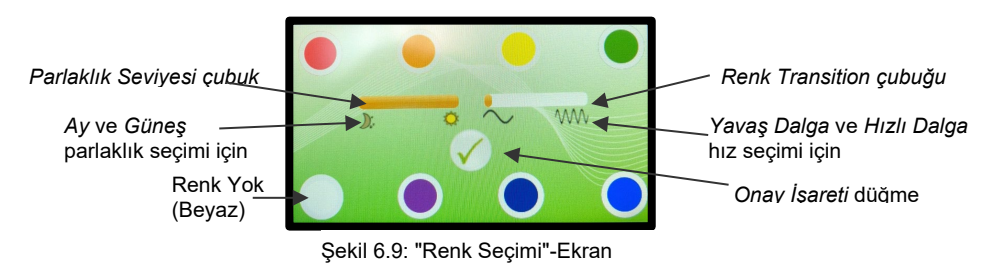

Tercihlerinizi seçtikten sonra, ekranın ortasına yakın bir yerde bulunan Onay İşareti düğmesine basın (Şekil 6.9). Bu, ayarları kaydeder ve oturumunuzu başlatmak için sizi "Başlat" Ekranına götürür.

#### 6.8 Oturum Çalıştırma

Bir oturum başlatıldığında sessiz bir uğultu sesi duyacaksınız, cam kaptaki kabarcıkları göreceksiniz ve ışıklar açıksa, cam kaptaki suyun aydınlatmasını göreceksiniz.

Su köpürüyorsa, cihaz doğru çalışıyor demektir. Köpürmüyorsa, nemlendiricinin cihazın arkasına doğru şekilde oturduğundan ve cam kabın cam kap tutucusuna sıkıca vidalandığından emin olun. Nemlendiricinin doğru şekilde oturtulması da gürültüyü en aza indirir.

#### 7 Akıllı Kartlar olmadan çalışma: Yalnızca Standart Mod

Tüm NanoVi® cihazları SmartCard olmadan çalıştırılabilir. Bu işleme Standart Mod adı verilir.

Standart Mod'da herkes herhangi bir süredeki oturumlara erişebilir.

Cihaz açıldıktan sonra, ilk "Açılış Ekranı" (Şekil 7.1) görünür. Kendi kendine test, ekranın altındaki çubukta gösterilen ilerlemeyle 10 saniye boyunca çalışır.

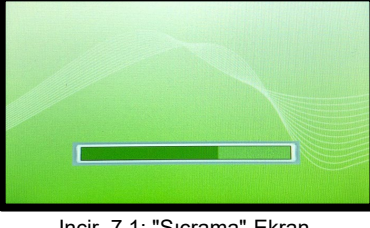

Incir. 7.1: "Sıçrama"-Ekran

Kendi kendine testin tamamlanmasının ardından, oturum süresi için dakika sayısını girmenize izin veren "Başlat" Ekranı (Şekil 7.2) görünür. Dokunmatik ekranda uygun sayılara dokunarak istediğiniz oturum süresini girin. Dakikalar, ekranın ortasındaki oturum süresi ekranında gösterilir.

"C" harfine dokunduğunuzda girilen bir sayı temizlenir ve girişinizi değiştirmenize olanak tanır. " Başlat" ekranındaki "M", tekrar değiştirilmediği sürece, oturum süresini cihazın belleğine gelecekteki oturumlar için varsayılan oturum süresi olarak kaydetmenizi sağlar.

Oturum süresi girildikten sonra, oturumu başlatmak için mavi başlat düğmesine dokunun.

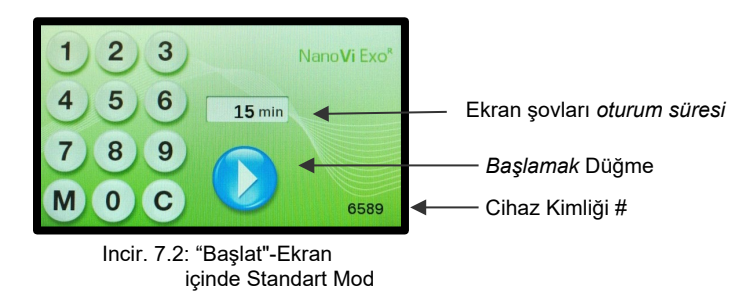

Başlat Düğmesi oturumu başlatır ve "Oturum Devam Ediyor" Ekranı (Şekil 7.3) gösterilir. Noktaların sola döndürülmesi, bir oturumun devam ettiğini gösterir. Oturum süresi ekranı, oturumda kalan dakika ve saniyeleri geri sayar.

Duraklat Düğmesi bir oturumu kesintiye uğratır (Şekil 7. 3) ve ekranı "Oturum Duraklatıldı" olarak değiştirir (Şekil 7.4). Başlat Düğmesine tekrar basıldığında oturum devam eder.

Durdur Düğmesi herhangi bir zamanda bir oturumu sonlandırır. Oturumu durdurmak sizi "Başlat" Ekranına geri götürür (Şekil 7.2).

Bir oturum devam etmediğinde cihaz 15 dakika sonra otomatik olarak kapanır.

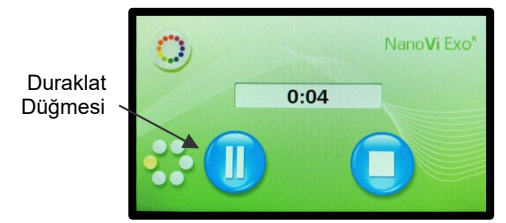

Sekil 7.3: " Oturum Devam Edivor"-Ekran Standart Mod'da

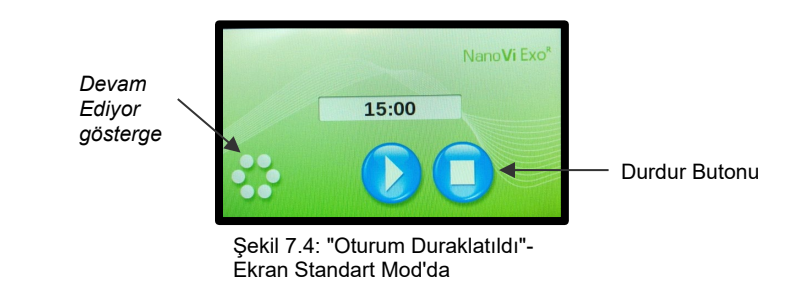

### 8 Akıllı Kartlarla Çalışma

Sahip Kartı, cihaz sahibi tarafından dört "Yönetim" Ekranına erişmek için kullanılabilir.

Monitör, kendi kendine testin İlk "Sıçrama" Ekranında tamamlandığını gösterdiğinde ve monitör Standart Mod için üç "Başlat" Ekranından birine (Şekil 7.2), Sonsuzluk Modu (Şekil 8.4) veya iki Kullanıcı Kartı Modundan biri için "Kullanıcı Kartı İsteği" Ekranlarından birine (Şekil 8.7) geçtiğinde Sahip Kartını takın.

Eklendiğinde, ilk "Yönetim"-Ekran, "Mod Ayarı"-Ekranı gösterir (Şekil 8.1). Bu ekranda bir Çalışma Modu seçebilir, cihaz tercihlerini ayarlayabilir, kiralama süresini (kullanım dakikası sayısı) gösterebilir ve Kira süresini sıfırla düğmesine basarak kiralama süresini sıfırlamanıza olanak tanır.

"Page down" düğmesine basıldığında, Kullanıcı Kartları için ikinci "Yönetim"-Ekran, "Programlama"-Ekran (Şekil 8.16) gösterilecektir. "Page up" düğmesine basmak sizi geri getirecektir.

#### 8.1 Sahip Kartı

Sahip Kartı, cihaz sahibi tarafından dört yönetim ekranına erişmek için kullanılabilir.

Monitör "İlk Açılış Ekranı"nda kendi kendine testin tamamlandığını gösterdiğinde ve monitör Standart Mod (Şekil 7.2), Sonsuzluk Modu (Şekil 8.4) veya iki Kullanıcı Kartı Modu için "Kullanıcı Kartı İstek Ekranı" (Şekil 8.7) için üç "Başlangıç Ekranı"ndan birine (Şekil 8.7, Şekil 8.11).

Eklendiğinde, ilk yönetim ekranı olan "Mod Ayarı"-Ekranı gösterir (Şekil 8.1). Bu ekranda bir Çalışma Modu seçebilir, cihaz tercihlerini ayarlayabilir, kiralama süresini (kullanım dakikası sayısı) gösterebilir ve Kira süresini sıfırla düğmesine basarak kiralama süresini sıfırlamanıza olanak tanır.

"Sayfa aşağı" düğmesine basıldığında ikinci yönetim ekranı, Kullanıcı Kartları için "Programlama" Ekranı gösterilir. "Page up" düğmesine basmak sizi bir "Başlat" Ekranına geri getirecektir.

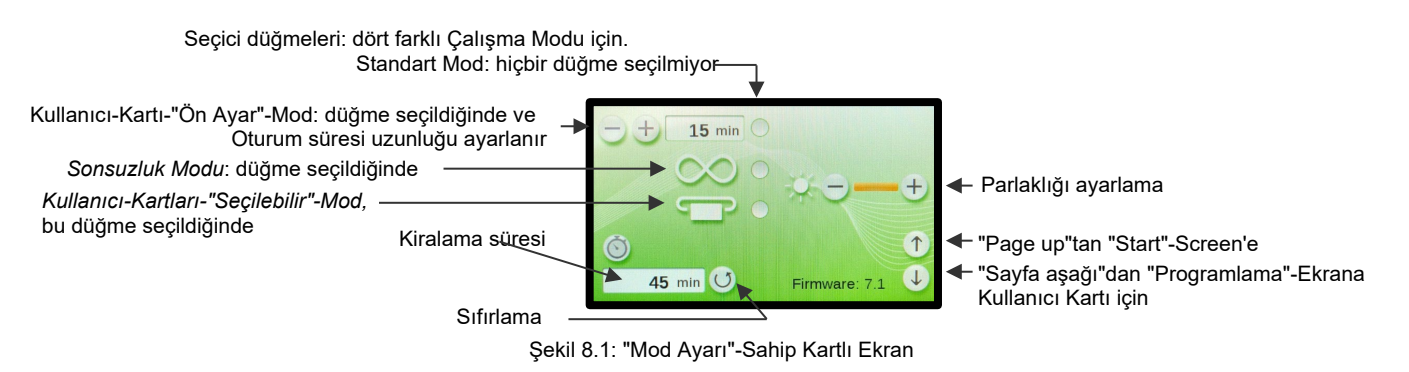

#### 8.2 Sahip Kartı ile Tercihleri Ayarlama

Uygun "+" veya "-" sembollerine basarak ekranın parlaklığını ayarlayın. "-" düğmesine art arda basarak ekranı tamamen kapatmak mümkün değildir.

#### 8.3 Çalışma Modlarını Ayarlama

Sahip Kartı takılıyken, ilk "Yönetim" Ekranı, Çalışma Modunu ayarlamanıza izin verir. Dört farklı şekilde çalıştırılabilir: Standart Mod, Sonsuzluk Modu, Kullanıcı Kartı-"Zamanlayıcı"-Modu ve Kullanıcı-Kartı-"Ön Ayar"-Modu.

#### 8.3.1 Standart Mod: Sahip Kartı ile seçin ve Kullanıcı Kartı olmadan çalışın

#### Seçme: Standart Mod

Standart Mod'u Seçmek İçin, sağda gösterildiği gibi turuncu nokta görünmemesi için üç düğmenin de seçimi kaldırılmalıdır. Turuncu nokta ile nokta yok arasında geçiş yapmak için düğmelere basın.

WTüm mod seçici düğmeleri boş olduğunda, "Başlat" ekranına geçmek için "Page up" düğmesine basın Standart Mod (Şekil 7.2). Sahip Kartını çıkarın.

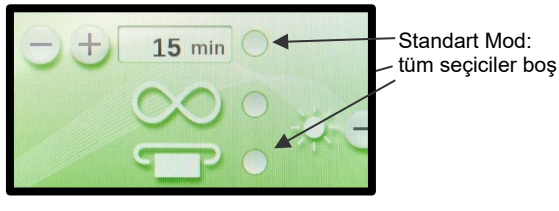

Şekil 8.2: 'Standart Mod'u seçin"

#### Çalışma: Standart Mod

Standart Mod'da Çalışmak için cihazın Kullanıcı Kartı gerekmez. Cihaz, Standart Mod'da Çalışan Bölüm 7'de açıklandığı gibi çalışır.

Standart Mod'da çalışmak için tüm mod seçici düğmelerin boş olduğundan emin olun ve Standart Mod'da "Başlat" Ekranına geçmek için "Page up" düğmesine basın (Şekil 7.2). Sahip Kartını çıkarın.

#### 8.3.2 Sonsuzluk Modu: Sahip Kartı ile seçin ve Kullanıcı Kartı olmadan çalışın

#### Seçme: Sonsuzluk Modu

Seçmek için *Sonsuzluk Modu*, orta düğme "*Mod Ayarı*"-Ekran (Şekil 8.3). Turuncu nokta ile nokta yok arasında geçiş yapmak için düğmeye basın.

Sonsuzluk Modu Düğmesi turuncu olduğunda, Sonsuzluk Modu'nda "Başlat" Ekranına geçmek için "Page up düğmesine" basın (Şekil 8.4). Sahip Kartını çıkarın.

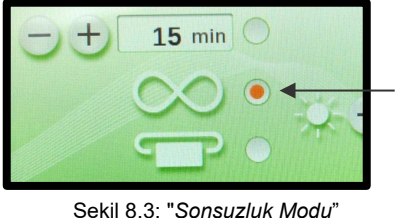

Sonsuzluk Modu düğme

#### Çalışma: Sonsuzluk Modu

Sonsuzluk Modu'nda çalışmak için cihaz Kullanıcı Kartı gerektirmez.

Şekil 8.3: "Sonsuzluk Modu" seçilir

Başlat Düğmesine basarak bir oturum başlatın ve ekran "Infinity-Session in Progress" (Şekil 8.5) ekranına dönüşecektir. Zamanlayıcı, oturumun çalıştığı toplam süreyi sayar ve görüntüler. Duraklat veya Durdur Düğmesine basılana kadar aygıt açık kalır.

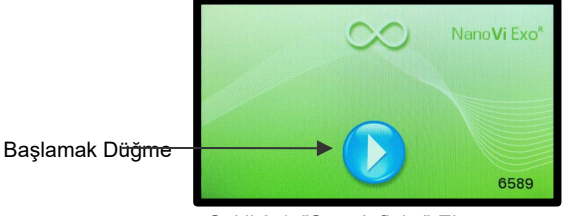

Şekil 8.4: "Start-Infinity"-Ekran Sonsuzluk Modu

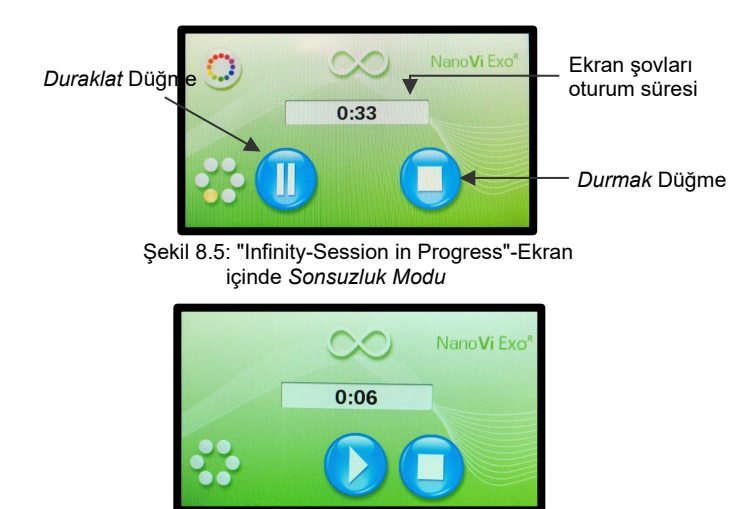

Şekil 8.5.1: "Infinity-Session in Pause"-Ekran sonsuzluk modunda

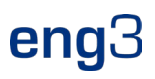

#### Kullanıcı-Kartı-"Zamanlayıcı"-Modu: Sahip kartıyla seçin ve Kullanıcı Kartı ile çalıştırın 8.3.3

#### Seçme: Kullanıcı-Kartı-"Zamanlayıcı"-Mod

Seçmek için Kullanıcı-Kartı-"Zamanlayıcı"-Mod, alt düğme turuncu bir nokta göstermelidir. Turuncu nokta ile nokta yok arasında geçiş yapmak için düğmeye basın.

Mod seçici düğmesi turuncu olduğunda (Şekil 8.6), "Kullanıcı Kartı İsteği" ekranına geçmek için "Page up" düğmesine basın. Sahip Kartını çıkarın.

#### Çalışma: Kullanıcı Kartı Zamanlayıcı Modu

Kullanıcı-Kartı-"Zamanlayıcı"-Modunda çalışmak için cihazın bir Kullanıcı Kartı gerekir.

"Kullanıcı Kartı İsteği" ekranı (Şekil 8.7) bir Kullanıcı Kartının ne zaman gerekli olduğunu gösterir.

Cihazı çalıştırmak için geçerli bir Kullanıcı Kartı takılmalıdır.

Kullanıcı Kartına yazdırılan Kullanıcı Kartı Kimlik Numarası aynı değilse

cihaz kimliği # ile, "Geçersiz Kullanıcı Kartı" - Ekranı (Şekil 8.7.1) görünecektir.

Geçerli Kullanıcı Kartı takıldığında "Başlangıç Kartı" Ekranı (Şekil 8.8) gösterilir.

Kullanıcı Kartı sembolünün üzerindeki sayı, Kullanıcı Kartında kalan dakika sayısını gösterir.

Sayı tuş takımını kullanarak istediğiniz oturum süresini girin, girilen dakikalar ekranda gösterilir. Girişleri temizlemek için "C" kullanın.

S, Başlat Düğmesine basarak oturumu tartın.

Oturum süresi geri sayım yapacak ve dakikalar Kullanıcı Kartından düşülecektir.

İstediğiniz zaman "Kart-Oturum Devam Ediyor" ekranındaki ilgili mavi düğme (Şekil 8.9).

Yeni -den başlatın oturumlar veya herhangi bir zamanda "Kart-Oturum" daki ilgili mavi düğme in Pause"-Screen (Şekil 8.9.1).

Oturumu durdurmak sizi "Başlangıç Kartı" Ekranına geri götürür (Şekil 8.8).

R,bir oturum bittiğinde Kullanıcı Kartını emove. Ekran "Kullanıcı Kartı İsteği" ekranına dönecektir (Şekil 8.7).

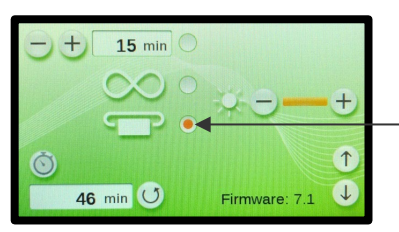

Düğme için Kullanıcı-Kartı-Saat"-Mod

Şekil 8.6: User-Card-"Preset"-Mode (Kullanıcı Kartı-"Ön Ayar"-Modu seçilidir)

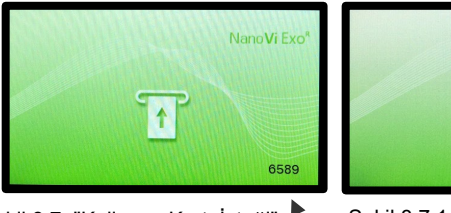

Şekil 8.7: "Kullanıcı Kartı İsteği"

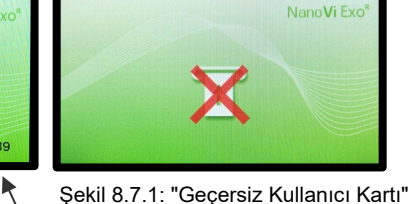

-Ekran

-Ekran

Cihaz Kimliği #

Kullanıcı Kartındaki dakika bakiyesini

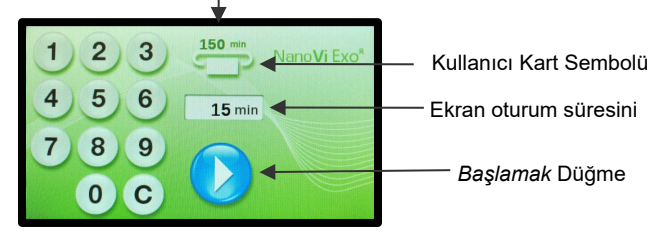

Şekil 8.8: "Başlangıç kartı"-Ekran Kullanıcı-Kartı-"Seçilebilir"-Mod

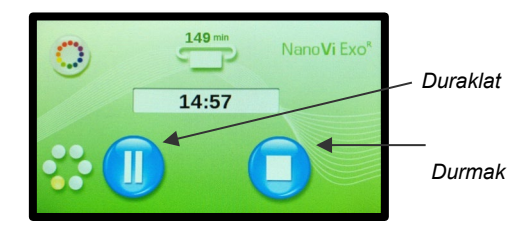

Şekil 8.9: "Kart-Oturum Devam Ediyor"-Ekran Kullanıcı-Kartı-"Secilebilir"-Mod

NanoVi Exc 14:55

Şekil 8.9.1: "Duraklatmada kart oturumu" kullanıcı-kartında ekran-"seçilebilir"-mod

#### 8.3.4 User-Card-"Preset"-Mode: Sahip Kartı ile seçin ve Kullanıcı Kartı ile çalıştırın

Cihaz önceden belirlenmiş bir oturum süresiyle ayarlanabilir. Bu durumda oturum süresi serbestçe seçilemez, yalnızca kısaltılabilir veya duraklatılabilir.

#### Seçme: Kullanıcı-Kartı-"Ön Ayar"-Modu

Seçmek için Kullanıcı-Kartı-"Ön Ayar"-Modutıklattığınızda, üst ve alt seçici düğmeler turuncu bir nokta göstermelidir. Turuncu nokta ile nokta yok arasında geçiş yapmak için düğmeye basın (Şekil 8.10).

İki mod seçici düğme turuncu olduğunda, "Kullanıcı Kartı İsteği" ekranına geçmek için **"Page up" düğmesine basın** (Şekil 8.11). Sahip Kartını çıkarın.

Giriş tuşları ve display 'nin ön

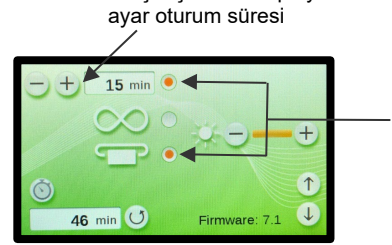

Kullanıcı-Kartı-"Ön Ayar"-Modu Seçici Düğmeleri

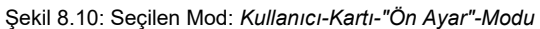

#### Çalışma: Kullanıcı-Kartı-"Ön Ayar"-Modu

User-Card-"Preset"-Mode modunda çalışmak için cihazın bir Kullanıcı Kartı gerekir.

"Kullanıcı Kartı İsteği" ekranı (Şekil 8.11) bir Kullanıcı Kartının ne zaman gerekli olduğunu gösterir.

Cihazı çalıştırmak için geçerli bir Kullanıcı Kartı takılmalıdır.

Kullanıcı Kartına yazdırılan Kullanıcı Kartı Kimlik Numarası aynı değilse cihaz kimliği # ile, "Geçersiz Kullanıcı Kartı"-Screen (Fig. 8.11.1) will show.

Geçerli bir Kullanıcı Kartı takıldığında, "Başlangıç Kartı"-Ekran (Şekil 8.12) göstermektedir. Kullanıcı Kartı sembolünün üzerindeki sayı, Kullanıcı Kartında kalan dakika sayısını gösterir.

User-Card-"Preset"-Mode modunda oturum süresi değiştirilemez. Ekranda önceden ayarlanmış oturum süresi gösterilir.

Başlat Düğmesine basarak oturumu *başlatın*. Oturum süresi sayılır aşağı iner ve dakikalar Kullanıcı Kartından düşülür.

P,karşılık gelen maviye basarak herhangi bir zamanda oturumu durdurun veya durdurun "Kart Oturumu Devam Ediyor" ekranındaki düğme (Şekil 8.13).

"Duraklatmada Kart-Oturum" ekranındaki ilgili mavi düğmeye basarak oturumları yeniden başlatın veya oturumu istediğiniz zaman durdurun (Şekil 8.13.1).

Oturumu durdurmak sizi "Başlangıç Kartı" Ekranına geri götürür (Şekil 8.12

Oturum bittiğinde Kullanıcı Kartını kaldırın. Ekran "Kullanıcı Kartı İsteği"-Ekran (Şekil 8.11).

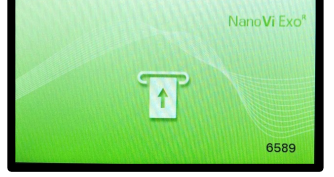

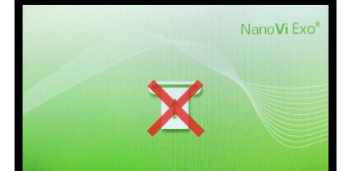

Şekil 8.11: "Kullanıcı Kartı İsteği"-Ekran Şekil 8.11.1: "Geçersiz Kullanıcı Kartı" ekra (sadece referans için; Şekil 8.7 ile aynı) Şekil 8.7.1 ile aynı)

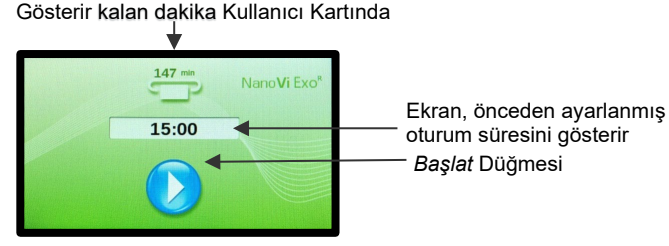

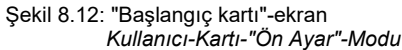

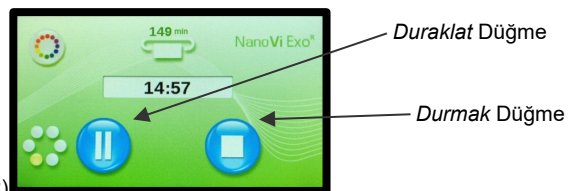

Şekil 8.13 "Kart-Oturum Devam Ediyor"-Ekran *içinde* Kullanıcı-Kartı-"Ön Ayar"-Modu

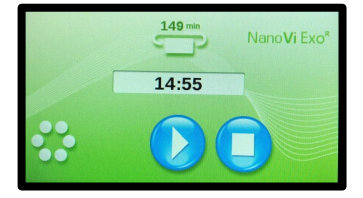

Şekil 8.13.1 "Duraklamada Kart Oturumu"-Ekran Kullanıcı-Kartı-"Ön Ayar"-Modunda

# end'

#### Kullanıcı Kartlarını Programlama 8.4

Sahip Karti, dakikalari Kullanici Kartlarina programlamak veva Kullanici Kartından dakikaları silmek için kullanılır. Sahip Kartı, Kullanıcı Kartı ve cihaz aynı ID#'ye sahip olmalıdır.

Bir Kullanıcı Kartının programlanabileceği maksimum dakika sayısı 9.999 dakikadır. Kullanıcı Kartı gerektiği sıklıkta programlanabilir veya yeniden programlanabilir.

Sahip Kartını takın. İlk "Yönetim"-Ekran, "Mod ayarı"-Ekran görünecektir (Şekil 8.14).

İkinci "Yönetim"-Ekran, "Kullanıcı Kartına Geç"-Ekrana gitmek için Sayfa aşağı düğmesine basın (Şekil 8.15).

Ekranda giriş tuş takımı ve bir Kullanıcı Kartı girmeniz istenen Kullanıcı Kartı İstek Göstergesi gösterilir.

Kullanıcı Kartına yazdırılan Kullanıcı Kartı Kimlik Numarası aynı değilse cihaz kimliği # ile, "Geçersiz Kullanıcı Kartı"-Ekran (Şekil 8.15.1) gösterilecektir

Sahip Kartını çıkarın ve geçerli bir Kullanıcı Kartı takın. Bu, üçüncü "Yönetim"-Ekran'ı, yani "Programlama"-Ekran'ı ortaya çıkaracaktır (Şekil 8.16).

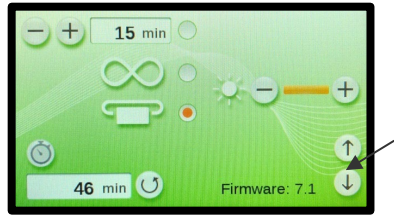

Page down (Sayfa aşağı düğmesi) "Programlama"-Ekran

Şekil 8.14: "Mod Ayarı"-Sahip Kartlı Ekran (sadece referans için; Şekil 8.1 ile aynı)

Symbol: User Card Request Indicator

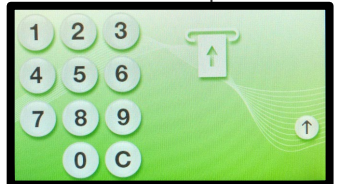

Şekil 8.15: "Kullanıcı Kartına Geç" -Ekran

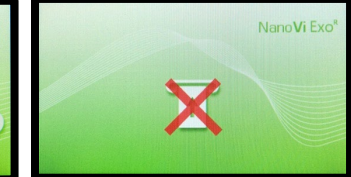

Şekil 8.15.1: "Geçersiz Kullanıcı Kartı"- Ekran (referans için) sadece; Sekil ile aynıdır. 8.11.1)

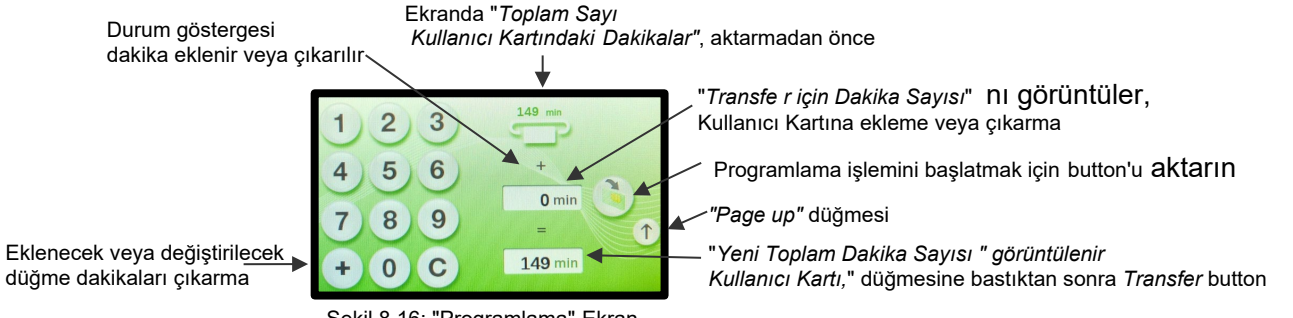

Şekil 8.16: "Programlama"-Ekran

Ekran, bir girisi temizlemek icin "C" düğmesi ve "-" veya "+" düğmesi ile giriş tuş takımını gösterir. Aktar düğmesine basmak, Kullanıcı Kartına dakika ekleme veya çıkarma arasında geçiş yapar. Aktarımın geçiş durumu, "Kullanıcı Kartındaki Toplam Dakika Sayısı" ekranının altında gösterilir.

Üst ekran, aktarımdan önce, takılı Kullanıcı Kartında "Kullanıcı Kartındaki Toplam Dakika Sayısını" gösterir. Tuş takımıyla, "Kullanıcı Kartındaki Toplam Dakika Sayısı" na ekleyerek veya çıkararak "Aktarılacak Dakika Sayısı" nı seçin.

Alttaki ekran "Transfer düğmesine basıldıktan sonra Kullanıcı Kartlarında olacak Yeni Toplam Dakika Sayısı"nı gösterir.

Aktar düğmesine bastıktan sonra, aktarım başlatılır ve üst ekranda güncellenmiş "Kullanıcı Kartındaki Toplam Dakika Sayısı" gösterilir.

Aktarım tamamlandığında, ekranda tekrar programlama için "Aktarılacak Dakika Sayısı" tutulur. Alt ekranda, Aktarım Düğmesine basıldığında "Kullanıcı Kartındaki Yeni Toplam Dakika Sayısı" gösterilir.

Programlanmış Kullanıcı Kartını çıkardıktan sonra, ekran tekrar "Kullanıcı Kartına Geç" Ekranına döner (Şekil 8.15). Tekrar programlama icin, bir sonraki Kullanıcı Kartı takılabilir. "Transfer Edilecek Dakika Sayısı" tutulursa, aynı sayıda dakika hemen bir sonraki Kullanıcı Kartına aktarılabilir. Dakikaları değiştirmek için, yeni tuş takımı girişi için önceki girişi temizlemek üzere "C" düğmesi kullanılır.

Son Kullanıcı Kartını programladıktan sonra, üç Başlangıç Ekranından birine kadar "Page up" düğmesine basın: Standart Mod icin (Sekil 7.2), Sonsuzluk Modu için (Şekil 8.4) veya Kullanıcı Kartı Modları için "Kullanıcı Kartı İsteği" Ekranı (Şekil 8.7).

# 9 Aksesuarlarla Kullanın

### 9.1 Taşıma Çantası

# NanoVi<sup>®</sup> Cihazı için Taşıma Çantası

1: NanoVi® Taşıma Çantası özel olarak takılmış sert kabuklu bir kasa.
Kasa, uçaklarda check-in bagajı için uygundur. Dış boyut, bir taşıma aracı olarak alınmasına izin verebilir, ancak bu, her havayolunun boyut kısıtlamalarına bağlıdır.
2: NanoVi cihazı ve gerekli aksesuarlar özel olarak tasarlanmış açıklıklara sığar.
Taşıma sırasında cam kapta su bırakılırsa nemlendirici sızacaktır. Ekstra cam kabı su içeren kapla değiştirin ve taşıma için kapağı sıkın.
NanoVi cihazı çalışma sırasında taşıma çantasında kalabilir.
3: Kasanın iki tekerleği ve bir çekme / geri çekilebilir tutamağı vardır.

Kasa kilitlenme imkanı sunar (kilit dahil değildir).

Nakliye veya depolama için özel bir elleçleme önlemi gerekli değildir.

Boyutlar: Uzunluk: 57 cm (22.5") Genişlik: 15" (38 cm) Yükseklik: 9" (23 cm)

Cihaz ve aksesuarlarla birlikte ağırlık: 25 lb. (11 Kg) (Ağırlık, seyahat ettiğiniz kanül sayısına bağlı olarak biraz değişir)

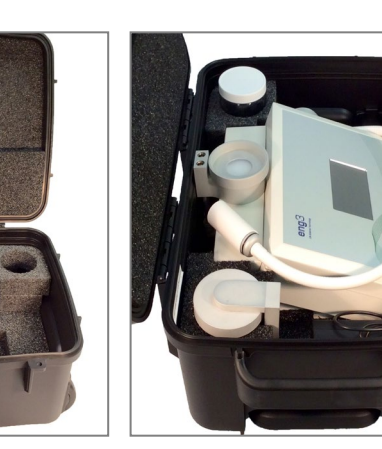

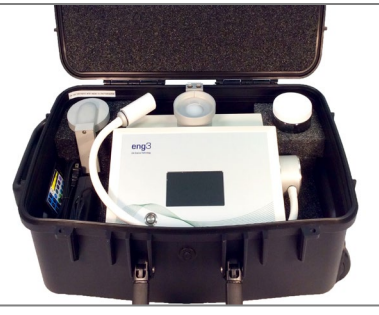

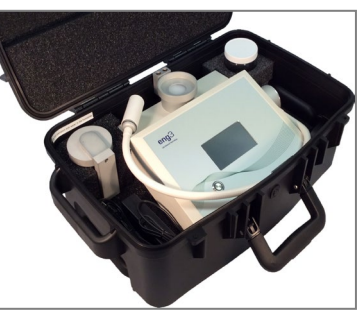

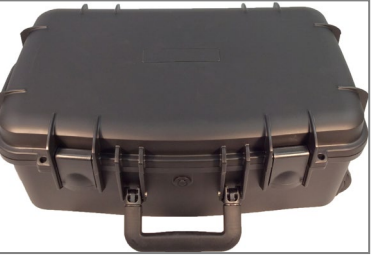

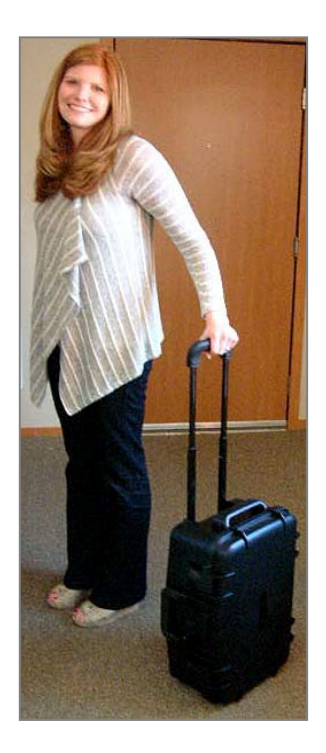

### 10 Temizleme Talimatları

NanoVi<sup>®</sup> cihazındaki su, birden fazla kullanıcı tarafından kullanıldığında her günün sonunda değiştirilmelidir. Tek bir kullanıcı suyu haftada en az bir kez veya her beş saatlik kullanımda (hangisi önce gerçekleşirse) değiştirmelidir.

Cihaz kullanımdayken temizleme, servis veya bakım yapmayın. Temizleme, servis veya bakımı yalnızca cihaz kapalıyken ve kullanımda değilken gerçekleştirin.

#### Aygıt

NanoVi<sup>®</sup> cihazının dışını nemli yumuşak bir bezle temizleyin, asla hafif bir deterjandan fazlasını kullanmayın. Bu yöntemle yapılan birden fazla temizlik cihazı etkilemez.

Solventlerle temizlemeyin. Solventler, paslanabilen ve böylece cihazın yüzeyini ve dokunmatik ekran görüntüsünü tahrip edebilen agresif sıvılardır.

#### Nemlendirici (Cam Kap, Cam Kap Tutucu ve Difüzör - bakınız Bölüm 1)

Nemlendirici cihazdan yukarı doğru çekilerek çıkarılmalıdır. Daha sonra cam kap kapaktan / cam kap tutucudan sökülür.

Nemlendirici hala cihaza takılıyken cam kabı sökmeye çalışmayın.

Cam kap yontulmuş veya kırılmışsa değiştirilmelidir. Cam kap, her 10 saatlik kullanımda bir hasar açısından kontrol edilmelidir.

10 saatlik kullanımdan sonra cam kap ve kapak/cam kap tutucusu elde yıkanmalı ve ardından temiz, damıtılmış veya ozmotik su ile durulanmalıdır.

Difüzör temiz, damıtılmış, arıtılmış veya ozmotik su ile durulanmalıdır. Bulaşık makinesi kullanılarak temizlenemez.

Difüzör her 12 ayda bir değiştirilmelidir. Ek olarak, difüzör üzerinde su kalıntısı (kalkerli birikintiler gibi) tespit edilirse, değiştirilmelidir. Yeniden sipariş vermek için iletişim bilgileri Bölüm 18'de bulunabilir.

Temizleme solüsyonu zararlı olabilir ve kullanılmamalıdır.

### 11 Bakım

NanoVi® cihazı özel bir bakım gerektirmez. KULLANICI yalnızca aşağıdaki bakımı gerçekleştirebilir:

- Nemlendirici suyu yenileyin.
- Difüzörü değiştirin.
- Kağıt Tüpleri veya isteğe bağlı Nazal Kanulaları değiştirin
- Cihazı ve Bölüm 10'da listelenen parçaları temizleyin.

### 12 Storage

Uzun süreli depolama için NanoVi® cihazını aşağıdaki gibi hazırlayın:

- 1. Güç Kaynağının fişini NanoV<sup>®</sup> cihazından çekin.
- 2. Güç Kablosunu elektrik prizinden çıkarın.
- 3. Nemlendiriciyi cihazın arkasından çıkarın ve suyu boşaltın.
- 4. Tüm parçaları Bölüm 10'a göre temizleyin.
- 5. Temizlenen cihaz ve aksesuarları orijinal kutularına yerleştirin (isteğe bağlı).
- 6. Kapalı kutuyu yanlışlıkla düşme olasılığından arındırılmış kuru ve güvenli bir yere yerleştirin.

13 Sembollerin Açıklaması

| <u>Sembol</u>                                                                                                    | <u>Başlık</u>                                                                                                    |  |  |
|----------------------------------------------------------------------------------------------------|----------------------------------------------------------------------------------------------------|--|--|
|                                                                                                    | Doğru Akım Sembolü                                                                                                    |  |  |
|                                                                                                    | Sınıf II Elektrik Ekipmanları                                                                                                    |  |  |
| Ŕ                                                                                                    | BF Tipi Uygulanan Parça                                                                                                    |  |  |
|                                                                                                    | Kullanma talimatları<br>gösterilen web sitesinde mevcut                                                                                                    |  |  |
|                                                                                                    |                                                                                                    |  |  |
|                                                                                                    | "AÇIK / KAPALI"                                                                                                    |  |  |
| REF                                                                                                    | Makale numarası                                                                                                    |  |  |
| SN                                                                                                    | Seri numarası                                                                                                    |  |  |
|                                                                                                    | Üretici firma                                                                                                    |  |  |
| USA                                                                                                    | Üretim tarihi                                                                                                    |  |  |
| Ť                                                                                                    | Kuru tut                                                                                                    |  |  |
| IP20                                                                                                    | 12,5 mm Ø ve daha büyük katı yabancı cisimlere karşı<br>korumalı                                                                                                    |  |  |
| ᢒ᠆ᢆᠿ᠆ᠿ                                                                                                    | Merkez Pim Pozitif                                                                                                    |  |  |
| <u>I</u>                                                                                                    | Atık elektronik ekipmanın sahibi, bunları<br>sınıflandırılmamış belediye atıklarından ayrı olarak geri<br>dönüştürmelidir.                                          |  |  |
|                                                                                                    | Geri Dönüşüm Ambalaj Malzemesi                                                                                                    |  |  |
| till and the second second sec | Çöp                                                                                                    |  |  |
| MD                                                                                                    | Sembol, MDR (Tıbbi Cihaz Yönetmeliği 2017/745/EU)<br>ile uyumluluğu gösterir.                                                                                       |  |  |
| CE                                                                                                    | <b>CE işareti</b> , Avrupa Ekonomik Alanı içinde satılan<br>ürünler için sağlık, güvenlik ve çevre koruma<br>standartlarına uygunluğu gösteren idari bir işarettir. |  |  |
|                                                                                                    | INMETRO İşareti ile belirtilen akreditasyon ile<br>Brezilya'da tıbbi elektrikli ekipman sertifikasyonu                                                              |  |  |
| EC REP CH REP UK REP                                                                                                    | AB, CH, İngiltere'de Yetkili Temsilcilik Servisi                                                                                                    |  |  |
|                                                                                                    | Yetkili İthalatçılar                                                                                                    |  |  |
|                                                                                                    | Yetkili Distribütörler                                                                                                    |  |  |

# 14 NanoVi<sup>®</sup> Cihaz ve Parçalarının İmhası

Ekipmanın geri dönüşümü veya bertarafı ile ilgili yerel yönetim yönetmeliklerini ve geri dönüşüm planlarını takip edin. Bertaraf edilecek parçaların sıralanmasına ilişkin referans olarak ana bileşenlerin malzemeleri için Bölüm 16'daki Teknik Şartnamelere bakınız.

|                                   | Aygıtları                        | İmha etmek |  |  |  |
|-----------------------------------|----------------------------------|------------|--|--|--|
| 4650-00                           | NanoVi <sup>®</sup> Eco          | >=4        |  |  |  |
| 4800-00 NanoVi <sup>®</sup> Pro   |                                  | X          |  |  |  |
| 4900-00                           | NanoVi <sup>®</sup> Exo          | _          |  |  |  |
|                                   |                                  |            |  |  |  |
|                                   | Aksesuarlar                      |            |  |  |  |
| 4300-00                           | Cam Konteyner                    |            |  |  |  |
| 4370-00                           | Cam Kaplı Tutucu                 |            |  |  |  |
| 4340-00                           | Güç Kaynağı Giriş / Çıkış        |            |  |  |  |
| 4350-00                           | Güç Kablosu 2 Uçlu, 6 ½ ft (2 m) | -          |  |  |  |
| -10                               | Güç Kablosu 2 Uçlu, 6 ½ ft (2 m) | ×.         |  |  |  |
| -20                               | Güç Kablosu 2 Uçlu, 6 ½ ft (2 m) |            |  |  |  |
| -30                               | Güç Kablosu 2 Uçlu, 6 ½ ft (2 m) | -          |  |  |  |
| -60                               | Güç Kablosu 2 Uçlu, 6 ½ ft (2 m) | -          |  |  |  |
| 4530-00                           | Kullanım kılavuzu                |            |  |  |  |
| 4540-00 kullanım kılavuzu         |                                  |            |  |  |  |
|                                   |                                  |            |  |  |  |
|                                   | Sarf malzemeleri                 |            |  |  |  |
| 4310-00 Nemlendirici için Difüzör |                                  | <b>Í</b>   |  |  |  |
| 4400-00                           | Kağıt tüp                        |            |  |  |  |
|                                   |                                  |            |  |  |  |
|                                   | İsteğe bağlı Aksesua             | rlar       |  |  |  |
| 4200-00                           | Taşıma Çantası                   | ĥ          |  |  |  |
|                                   |                                  |            |  |  |  |
|                                   | Sarf malzemeleri                 |            |  |  |  |
| 4360-00                           | burun kanülleri                  |            |  |  |  |
| 4510-00 Kullanıcı Akıllı Kartı    |                                  | <b>m</b>   |  |  |  |
| 4510-00 Sahip Akıllı Kartı        |                                  |            |  |  |  |
|                                   |                                  |            |  |  |  |
|                                   | Ambalaj malzemesi                |            |  |  |  |
|                                   |                                  |            |  |  |  |

# 15 Sorun giderme

#### 15.1 Normal Çalışma

NanoVi<sup>®</sup> cihazı çalışmaya başlar başlamaz, hava pompaları açılır ve cam kap aydınlatılır. Aynı zamanda su kabarcıklanmaya başlar ve hava pompalarından bir uğultu duyulabilir.

Pompalar uğuldamıyorsa ve nemlendiricideki su köpürmüyorsa, hava pompaları çalışmıyordur.

Pompalar uğulduyorsa ancak kaptaki su köpürmüyorsa, nemlendirici cihaza doğru şekilde yerleştirilmemiştir. Bağlantının yeniden oturtulması bu sorunu çözebilir. Cam kabın cam kap tutucusuna sıkıca vidalanmaması da mümkündür. Not: Şekil 5. 3 Bağlantının nasıl yapılması gerektiğini görmek için.

Pompalar çok az hava akımı oluşturursa veya hiç hava akımı oluşturmazsa, cihazın etkinliği tehlikeye girer. Aşağıdaki hata kodlarına bakın veya müşteri desteği ile iletişime geçin.

### 15.2 Hata

Bir hata oluşursa, "Hata" Ekranı (Şekil 15.1) görüntülenir. Aşağıdaki tabloda arayabilmek için hata kodu numarasını not edin. Konumunuzun iletişim numarası şu adreste görüntülenecektir: www.eng3corp.com/service

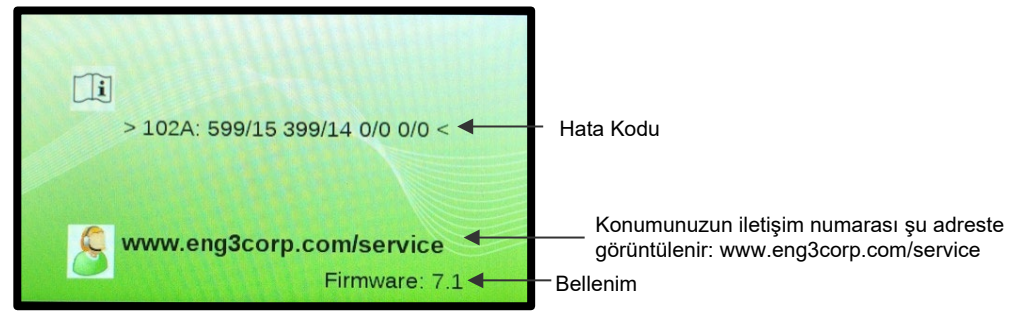

Şekil 15.1 "Hata"-Ekran

Hata kodları aşağıda verilmiştir ve aradığınızda Eng3 Müşteri Desteği'ne verilmelidir. NanoVi<sup>®</sup> cihazı için teknik desteğe ulaşmak üzere hata mesajı ekranının numarasını kullanın.

| kod       | Hata mesajı              |  |
|-----------|--------------------------|--|
| 101P: xxx | Pompa hatası             |  |
| 102A: xxx | Uyarma birimi LED hatası |  |
| 103L: xxx | Lamba hatası             |  |

Tablo 15.1 Hata kodları için arama tablosu

# 16 Elektromanyetik uyumluluk

## 16.1 Elektromanyetik emisyonlar

#### Guidance and manufacturer's declaration - electromagnetic emissions

The NanoVi is intended for use in the electromagnetic environment specified below. The customer or the user of the NanoVi should assure that it is used in such an environment.

| Emissions test        | Compliance | Electromagnetic environment – guidance                                                    |
|-----------------------|------------|-------------------------------------------------------------------------------------------|
| RF emissions          | Group 1    | The NanoVi uses RF energy only for its internal function. Therefore, its RF emissions are |
| CISPR 11              |            | very low and are not likely to cause any interference in nearby electronic equipment.     |
| RF emissions          | Class B    | The NanoVi is suitable for use in all establishments, including domestic and medical      |
| CISPR 11              |            | network that supplies buildings used for domestic purposes.                               |
| Harmonic emissions    | Class A    |                                                                                           |
| IEC 61000-3-2         |            |                                                                                           |
| Voltage fluctuations/ | Complies   |                                                                                           |
| flicker emissions     |            |                                                                                           |
| IEC 61000-3-3         |            |                                                                                           |
|                       |            |                                                                                           |

### 16.2 Elektromanyetik bağışıklık

# Guidance and manufacturer's declaration - electromagnetic immunity The NanoVi is intended for use in the electromagnetic environment specified below. The customer or the user of the NanoVi should assure that it is used in such an environment.

| Immunity test                                    | IEC 60601 test<br>level                                                                   | Compliance level                                                            | Electromagnetic environment - guidance                                                                                                    |
|--------------------------------------------------|-------------------------------------------------------------------------------------------|-----------------------------------------------------------------------------|----------------------------------------------------------------------------------------------------|
| Electrostatic discharge (ESD)                    | ± 8 kV contact<br>± 2 kV air                                                              | ± 8 kV contact<br>± 2 kV air                                                | Floors should be wood, concrete, or ceramic tile. If floors are covered with synthetic material, the relative humidity should be at least 30 % |
| IEC 61000-4-2                                    | ± 4 kV air<br>± 8 kV air<br>± 15 kV air                                                   | ± 4 kV air<br>± 8 kV air<br>± 15 kV air                                     |                                                                                                    |
| Electrical fast transient/burst<br>IEC 61000-4-4 | ± 2 kV for power supply<br>lines<br>± 1 kV for SIP/SOP<br>Repetition frequency<br>100 kHz | ± 2 kV for power supply lines<br>Repetition frequency 100 kHz               | Mains power quality should be that of a typical commercial or hospital environment.                                                            |
| Surge<br>IEC 61000-4-5                           | ± 0,5, 1,0 kV line(s) to<br>line(s)<br>± 0,5, 1,0, 2 kV line(s) to<br>earth               | ± 0,5, 1,0 kV line(s) to<br>line(s)<br>± 0,5, 1,0, 2 kV line(s) to<br>earth | Mains power quality should be that of a typical commercial or hospital environment.                                                            |
|                                                  |                                                                                           |                                                                             |                                                                                                    |

| Voltage dips, short interruptions<br>and voltage variations on power<br>supply input lines<br>(Blackouts, brownouts, and fluctuations<br>of the power supply according to IEC )<br>IEC 61000-4-11 | 0 % UT; 0.5 cycle<br>At 0°, 45°, 90°, 135°,<br>180°, 225°, 270° and<br>315°<br>0 % UT; 1 cycle and 70<br>% UT; 25/30 cycles<br>Single phase: at 0°<br>0 % UT; 250/300 cycles | 0 % UT; 0.5 cycle<br>At 0°, 45°, 90°, 135°,<br>180°, 225°, 270° and<br>315°<br>0 % UT; 1 cycle and 70<br>% UT; 25/30 cycles<br>Single phase: at 0°<br>0 % UT; 250/300 cycles | Mains power quality should be that of a typical com-<br>mercial or hospital environment. If the user of the Na-<br>noVi requires continued operation during power<br>mains interruptions, it is<br>recommended that the NanoVi be powered from an<br>uninterruptible supply or a battery. |
|----------------------------------------------------------------------------------------------------|----------------------------------------------------------------------------------------------------|----------------------------------------------------------------------------------------------------|----------------------------------------------------------------------------------------------------|
| Power frequency                                                                                                    | 30 A/m                                                                                                    | 30 A/m                                                                                                    | Power frequency magnetic fields should be at levels                                                                                                    |
| (50/60Hz)                                                                                                    |                                                                                                    |                                                                                                    | characteristic of a typical commercial or hospital envi-<br>ronment.                                                                                                    |
| magnetic field                                                                                                    |                                                                                                    |                                                                                                    |                                                                                                    |
|                                                                                                    |                                                                                                    |                                                                                                    |                                                                                                    |
| IEC 61000-4-8                                                                                                    |                                                                                                    |                                                                                                    |                                                                                                    |
| NOTE $U_T$ is the a.c. mains voltage prior to                                                                                                    | application of the test level.                                                                                                    |                                                                                                    |                                                                                                    |

|--|

The NanoVi is intended for use in the electromagnetic environment specified below. The customer or the user of the NanoVi should assure that it is used in such an environment.

| Immunity test                                | IEC 60601 test<br>level                                                                          | Compliance level                                                                              | Electromagnetic environment - guidance                                                                                                    |
|----------------------------------------------|--------------------------------------------------------------------------------------------------|-----------------------------------------------------------------------------------------------|----------------------------------------------------------------------------------------------------|
| Conducted FR                                 | 3 Vms                                                                                            | 3 V                                                                                           | Portable and mobile RF communications equipment should be<br>used no closer to any part of the NanoVi, including cables, that<br>the recommended separation distance calculated from the<br>equation applicable to the frequency of the transmitter.<br>Use of this equipment adjacent to or stacked with other equip-<br>ment should be avoided because it could result in improper op-<br>eration. If such use is necessary, this equipment and the other<br>equipment should be observed to verify that they are normally. |
| IEC 61000-4-6                                | 150 kHz to 80 MHz<br>6 Vrms in ISM bands be-<br>tween 0.15 MHz and 80<br>MHz<br>80 % AM at 1 kHz | 150 kHz to 80 MHz<br>6 Vrms in ISM bands be-<br>tween 0.15 MHz and 80 MHz<br>80 % AM at 1 kHz | <b>Recommended separation distance</b><br>$dd = \frac{3.5}{3}\sqrt{PP}$                                                                                                    |
| Radiated RF<br>Transient RF<br>IEC 61000-4-3 | 3 V/m<br>80 MHz to 2,7 GHz<br>80 % AM by 1 kHz                                                   | 80 MHz to 2,7 GHz<br>80 % AM by 1 kHz                                                         | $aa = \sqrt{PP}$ 80 MHZ to 800 MHZ<br>$dd = \frac{7}{10}\sqrt{PP}$ 800 MHz to 2,5 GHz                                                                                                    |
|                                              |                                                                                                  |                                                                                               | Where P is the maximum output power rating of the transmitter<br>in watts (W) according to the transmitter manufacturer and d is<br>the recommended separation distance in meters (m).                                                                                                    |

|                                                                                                    |  |  | Field strengths from fixed RF transmitters, as determined by an electromagnetic site survey, a should be less than the compli-<br>ance level in each frequency b. |  |  |
|----------------------------------------------------------------------------------------------------|--|--|----------------------------------------------------------------------------------------------------|--|--|
|                                                                                                    |  |  | Interference may occur in the vicinity of equipment marked with the following symbol.                                                                             |  |  |
|                                                                                                    |  |  | (((•)))                                                                                                    |  |  |
|                                                                                                    |  |  |                                                                                                    |  |  |
| NOTE 1 At 80 MHz and 800 MHz, the higher frequency range applies.                                                                                                  |  |  |                                                                                                    |  |  |
| NOTE 2 These guidelines may not apply in all situations. Electromagnetic propagation is affected by absorption and reflection from structure, objects, and people. |  |  |                                                                                                    |  |  |

<sup>a</sup> Field strengths from fixed transmitters, such as base stations for radios (cellular/cordless) telephones and land mobile radios, amateur radio, AM and FM radio broadcast and TV broadcast cannot be predicted theoretically with accuracy. To assess the electromagnetic environment due to fixed RF transmitters, an electromagnetic site survey should be considered. If the measured field strength in the location in which the NanoVi is used exceeds the applicable RF compliance level above, the NanoVi should be observed to verify normal operation. If abnormal performance is observed, additional measures may be necessary, such as re-orienting or relocating the NanoVi.

<sup>b</sup> Over the frequency range 150 kHz to 80 MHz, field strengths should be less than 3 V/m.

#### 16.3 Önerilen ayırma mesafeleri

# Recommended separation distances between portable and mobile RF communications equipment and the NanoVi

The NanoVi is intended for use in an electromagnetic environment in which radiated RF disturbances are controlled. The customer or the user if the NanoVi can help prevent electromagnetic interference by maintaining a minimum distance between portable and mobile RF communications equipment (transmitters) and the NanoVi as recommended below, according to the maximum output power of the communications equipment.

|                                  | Separation distance according to frequency of transmitter |                                |                              |  |
|----------------------------------|-----------------------------------------------------------|--------------------------------|------------------------------|--|
| Rated maximum<br>output power of | m                                                         |                                |                              |  |
| transmitter                      | 150 kHz to 80 MHz                                         | 80 MHz to 800 MHz              | 800 MHz to 2,5 GHz           |  |
| W                                | $dd = \frac{3.5}{3}\sqrt{PP}$                             | $dd = \frac{3.5}{10}\sqrt{PP}$ | $dd = \frac{7}{10}\sqrt{PP}$ |  |
| 0,01                             | 0,12                                                      | 0,035                          | 0,07                         |  |
| 0,1                              | 0,37                                                      | 0,11                           | 0,22                         |  |
| 1                                | 1,2                                                       | 0,35                           | 0,7                          |  |
| 10                               | 3,8                                                       | 1,1                            | 2,2                          |  |
| 100                              | 12                                                        | 3,5                            | 7                            |  |

For transmitters rated at a maximum output power not listed above, the recommended separation distance d in meters (m) can be estimated using the equation applicable to the frequency of the transmitter, where P is the maximum output power rating of the transmitter in watts (W) according to the transmitter manufacturer.

NOTE 1 At 80 MHz and 800 MHz, the separation distance for the higher frequency range applies.

NOTE 2 The guidelines may not apply in all situations. Electromagnetic propagation is affected by absorption and reflection from structures, objects and people.

# 17 Ürün Özellikleri ve Kayıtları

### 17.1 Teknik Özellikler

|                                         |                                       | NanoVi <sup>®</sup> Eco                |                                   | NanoVi <sup>®</sup> Pro     | NanoVi <sup>®</sup> Exo                |
|-----------------------------------------|---------------------------------------|----------------------------------------|-----------------------------------|-----------------------------|----------------------------------------|
| Article Number:                         |                                       | 4650-00                                | 4800-00                           |                             | 4900-00                                |
| Output per                              | formance:                             | - 200% -                               |                                   | 200% :                      | 200%                                   |
| NanoVi <sup>®</sup> E                   | co has half the output: 50%           |                                        |                                   |                             |                                        |
|                                         | 2<br>1                                |                                        |                                   |                             |                                        |
| NanoVi® P                               | ro establishes baseline output: 100%  | 100%                                   |                                   | 100%                        | 100%                                   |
| (1.1.1.1.1.1.1.1.1.1.1.1.1.1.1.1.1.1.1. |                                       | 50%                                    | i i                               | 50%                         | 50%                                    |
| NanoVi® E                               | xo has 2x the output: 200%            |                                        | 8                                 |                             |                                        |
|                                         |                                       | ECO PRO EXO                            |                                   | ECO PRO EXO                 | ECO PRO EXO                            |
| Recommen                                | nded frequency of sessions:           | Optimal: Daily                         | Optimal: Da                       | uly                         | Optimal: Daily                         |
|                                         |                                       | ldeal: 3 x per week                    | Ideal: 3 x pe                     | er week                     | Ideal: 3 x per week                    |
|                                         |                                       | Minimum: 1 x per week                  | Minimum: 1                        | x per week                  | Minimum: 1 x per week                  |
| Suggested                               | session time (More is better)         | 60 minutes on the Eco =                | 30 minutes                        | on the Pro =                | 15 minutes on the Exo                  |
|                                         |                                       |                                        |                                   |                             |                                        |
| Minimum li                              | fespan:                               | 10,000 hours = 600,000 minutes         | 10,000 hou                        | rs = 600,000 minutes        | 10,000 hours = 600,000 minutes         |
| Minimum #                               | of sessions per lifespan              | 10,000 sessions of 60 minutes          | 20.000 ses                        | sions of 30 minutes         | 40,000 sessions of 15 minutes          |
| Smartcard                               | system:                               | No                                     | Yes:                              |                             | Yes:                                   |
| - Owne                                  | er Card                               | No                                     | - Owne                            | r Card for selecting the    | - Owner Card for selecting the         |
| - User                                  | Card works on the device it was       |                                        | Onera                             | tion Mode                   | Operation Mode                         |
| progr                                   | ammed for                             |                                        | - User (                          | Card programmable for up    | - User Card programmable for up        |
| progr                                   |                                       |                                        | to 9.9                            | 99 minutes                  | to 9.999 minutes                       |
| Standard m                              | node - Timer Mode:                    | Yes, enter application time in minutes | Yes, enter                        | application time in minutes | Yes, enter application time in minutes |
|                                         |                                       | on the touch screen.                   | on the toucl                      | n screen.                   | on the touch screen.                   |
| Mode with                               | Smartcard - Timer Mode:               | No                                     | Yes, used a                       | application time gets       | Yes, used application time gets        |
|                                         |                                       |                                        | deducted fr                       | om the User Card.           | deducted from the User Card.           |
|                                         |                                       |                                        |                                   |                             |                                        |
|                                         | - Session Mode:                       | No                                     | Yes, sessio                       | n minutes deducted from     | Yes, session minutes deducted from     |
|                                         |                                       |                                        | User Card.                        |                             | User Card.                             |
|                                         |                                       |                                        | 1                                 |                             |                                        |
|                                         | - Infinity Mode:                      | No                                     | Yes                               |                             | Yes                                    |
| Outing for                              |                                       | No                                     |                                   |                             | Yes Here Card and he would fee any     |
| Option for g                            | grouping multiple devices:            | NO                                     | device in the group               |                             | fes, User Card can be used for any     |
| (vvitri Small                           | lumination of water                   | 10 Calara 9 a 6                        |                                   | e group.                    | 1 device in the group.                 |
| Lamp for II                             | iumination of water:                  | 16 Colors & off                        | 16 Colors 8                       | οπ                          | 16 Colors & off                        |
| Illumination                            | 1 effects:                            | Solid, flash, strobe, fade, smooth     | Solid, flash,                     | strobe, fade, smooth        | Solid, flash, strobe, fade, smooth     |
| Excitation                              | units / - elements / max power:       | 1/6/6x 700 pW                          | 2/12/12×                          | : 700 pW                    | 4 / 24 / 24 x 700 pW                   |
| Spectral er                             | mission / max power:                  | 1100–1300nm and 1500-1700nm            | 1100-1300                         | nm and 1500-1700nm          | 1100–1300nm and 1500-1700nm            |
| Dimension                               | s(wxlxh):                             | 12" x 11" x 9" (31 x 28 x 23 cm)       | 12" x 11" x                       | 9" (31 x 28 x 23 cm)        | 12" x 11" x 9" (31 x 28 x 23 cm)       |
| Weight:                                 |                                       | 8.5 lb. (3.9 kg)                       | 9.0 lb. (4.1                      | ka)                         | 9.5 lb. (4.3 kg)                       |
| Ciluar antis                            | aloughing holizon                     |                                        | Vac Bark                          | unsidification unit         |                                        |
| Amount of                               | distilled water for operation:        | 9.5 fl. oz. (250 ml)                   | 8.5 fl. oz. (250 ml)              |                             | 9.5 fl. oz. (250 ml)                   |
| Amount of                               | distilled water for operation.        |                                        |                                   |                             |                                        |
| Display:                                |                                       | Touch Screen LCD, color                | Touch Screen LCD, color           |                             | Touch Screen LCD, color                |
| Volume an                               | d brightness adjustment:              | 1 factory setting                      | 8 individual settings             |                             | 8 individual settings                  |
| Pumps:                                  |                                       | 2                                      | 2                                 |                             | 2                                      |
| Air intake a                            | and output:                           | 0.141 CFM (4.0 liters per minute)      | 0.141 CFM (4.0 liters per minute) |                             | 0.141 CFM (4.0 liters per minute)      |
| Current Le                              | vels (A) Off                          | 0.04                                   | 0.04                              |                             | 0.04                                   |
| Current Le                              | vels (A) On-standby                   | 0.10                                   | 0.10                              |                             | 0.10                                   |
| Current Le                              | vels (A) On-running                   | 0.30                                   | 0.32                              |                             | 0.36                                   |
| Componen                                | ts automatically tested for function: | Pumps, excitation elements, lamp       | Pumps, excitation elements, lamp  |                             | Pumps, excitation elements, lamp       |
| Service ch                              | eck.                                  | Not Required self-testing              | Not Require                       | ed self-testing             | Not Required self-testing              |
| Warranty                                | our.                                  | 2 Years                                | 2 Years                           |                             | 2 Years                                |
| vvaranty.                               |                                       |                                        | 2 1 eais                          |                             |                                        |
| Accessorie                              |                                       | es                                     | Optional /                        |                             | Accessories                            |
| 4300-00                                 | Glass Container                       | Glass                                  | 4200-00                           | Transportation Case         | Black with foam inserts                |
| 4370-00                                 | Holder with Glass Container           | Aluminum                               |                                   |                             |                                        |
| 4340-00                                 | Power Supply Input / Output           | 100 - 240V AC / 12V DC, 4A             |                                   | Consuma                     | ables                                  |
| 4350-00                                 | Power Cord 2-Prong, 6 1/2 ft. (2 m)   | US, CA, Mexico, Japan                  | 4360-00                           | Nasal cannulas              | 1 ft. (0.3 m), Latex-free material     |
| -10                                     | Power Cord 2-Prong, 6 1/2 ft. (2 m)   | EU, Asia, Israel, South America        | 4510-00                           | User Smartcards for         | Programmable for up to 9,999 minutes   |
| -20                                     | Power Cord 2-Prong, 6 1/2 ft. (2 m)   | UK, Malaysia, Singapore                | 1                                 | NanoVi <sup>®</sup> Pro and | for use in "Card Mode"                 |
| -30                                     | Power Cord 2-Prong, 6 1/2 ft. (2 m)   | Australia, New Zealand                 |                                   | NanoVi <sup>®</sup> Exo     |                                        |
| -60                                     | Power Cord 2-Prong, 6 1/2 ft. (2 m)   | China                                  | 4510-00                           | Owner Smartcards for        | Required for setting "Card Mode" and   |
| 4530-00                                 | User Manual                           | Available in different languages       |                                   | NanoVi <sup>®</sup> Pro and | for programming minutes on             |
| 4540-00                                 | Concise User Manual                   | Available in different languages       |                                   | NanoVi <sup>®</sup> Exo     | User Smartcards                        |
|                                         | Consumable                            | es                                     |                                   |                             |                                        |
| 4310-00                                 | Diffuser for Humidifier               | Replace once a vear                    |                                   |                             |                                        |
| 4400-00                                 | Paper tube                            | White paper tubes                      |                                   |                             |                                        |
| 1100-00                                 | 1 4001 1000                           | same puper tubes                       |                                   |                             |                                        |

Technical specifications are subject to change without notice. Not liable for misprints. Copyright © 2020 Eng3 Corporation. All rights reserved. M072-rev15

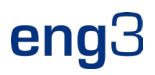

# 17.2 Ürün Kayıtları

### 17.2.1 NanoVi® Kaydı: FDA

NanoVi, NanoVi Eco, NanoVi Pro ve NanoVi<sup>8888</sup> Exo cihazları Amerika Birleşik Devletleri Gıda ve İlaç İdaresi'ne (FDA) kayıtlıdır.

FDA Cihaz Listeleme numarası: D097353 FDA Tesis Kayıt Numarası: 3004152208

| Contract       New York Registered Facilities         Contract       New York Registered Facilities                                                                                                    |  |  |  |  |  |  |
|----------------------------------------------------------------------------------------------------|--|--|--|--|--|--|
|                                                                                                    |  |  |  |  |  |  |
| December 1 Service Registerion     Very Your Registerion Facilities       December 2 Service Registerion     Construction       December 2 Service Registerion     Construction       December 2 Service Registerion     Construction       December 2 Service Registerion     Construction       December 2 Service Registerion     Construction       December 2 Service Registerion     Construction       December 2 Service Registerion     Registration Ration Research     Facility Registerion       December 2 Service Registerion     Registration Ration Research     Registration Ration Research     Registration Ration Research       December 2 Service Registerion     Registration Ration Research     Registration Ration Research     Registration Ration Research     Registration Ration Research       Defender Registerion     Registration Ration Research     Registration Ration Research     Registration Ration Research     Registration Ration Research       Defender Registerion     Registration Ration Research     Registration Ration Research     Registration Ration Research     Registration Ration Research       Defender Registerion     Registration Ration Research     Registration Ration Research     Registration Ration Research     Registration Ration Research       Registration Ration Research     Registration Ration Research     Registration Ration Research     Registration Ration Research     Registration Ration Research                                                                                                    |  |  |  |  |  |  |
| Definition       Very Very Registration Takes         Registration       Very Very Registration Takes         Registration       Very Very Registration Takes         Registration       Very Very Registration Takes         Registration       Very Very Registration Takes         Registration       Very Very Registration Takes         Registration Takes       Registration Takes         Registration Takes       Registration Takes         Registration Takes       Registration Takes         Registration Takes       Registration Takes         Registration       Very Very Registration Takes         Registration Takes       Registration Takes         Registration Takes       Registration Takes         Registration Takes       Registration Takes         Registration Takes       Registration Takes         Registration Takes       Registration Takes         Registration Takes       Registration Takes         Registration Takes       Registration Takes         Registration Takes       Registration Takes         Registration Takes       Registration Takes         Registration Takes       Registration Takes         Registration Takes       Registration Takes         Registratin Takes       Registration Takes                                                                                                    |  |  |  |  |  |  |
| Audie light state Build State   Audie light state Build State   Build State Build State   Build Sta                                                                                                    |  |  |  |  |  |  |
| Audity general       Merchangeneral       Merchangener       Merchangeneral       Merchan                                                                                                    |  |  |  |  |  |  |
|                                                                                                    |  |  |  |  |  |  |
| Origination formation Rejetration formation   Origination formation Rejetration formation   Origination Rejetration formation   Origination Rejetration formation <td< td=""></td<>                                                                                                    |  |  |  |  |  |  |
| Capacity Programmer Active Registration changed from inactive to active ENG3 CORPORATION 2234 EASTLAKE AVE 205-15-31     The Programmer Concert Programmer Eng Corporation Eng Corporation Eng Corporation     Concert Programmer View Yoar Registration changed from inactive to active Eng Corporation     Concert Programmer View Yoar Registration changed from inactive to active Eng Corporation     Concert Programmer View Yoar Registration changed from inactive to active Eng Corporation     Concert Programmer View Yoar Registration changed from inactive to active Eng Corporation     Programmer View Yoar Registration changed from inactive to active Device Name Registration Number/FEI (Activities)     Active Programmer Status Product Product Device Name Registration Number/FEI (Activities)     Concert Programmer Number Status Status Status Status Status Status Status Status   Concert Programmer Number Status Status Status Status Status Status Status Status Status   Concert Programmer Number Number Registration Number Status Status Status Status   Concert Programmer Number Status Status Status Status Status Status   Concert Programmer Number Status Status Status                                                                                                    |  |  |  |  |  |  |
| CRUMANIE  CRUMANIE CRUMANIE  CRUMANIE  CRUMAN  |  |  |  |  |  |  |
| Clubber 2 View Your Registration       View Your Registration         Annual Registration       View Your Device Listings         Annual Registration       Clear Soft and Fleer         Registration Number Registration Number Regis                                                                                                    |  |  |  |  |  |  |
| Amual Registration       View Your Device Listings         Amual Registration       Coar Oct and File         Registration formation of<br>Reading<br>and rank with registration       prop page         Charge Registration formation of<br>Reading<br>and rank with registration       prop i page         Charge Registration formation of<br>Reading registration formation of<br>Reading registration fo                      |  |  |  |  |  |  |
| Ansal Registration       View Your Device Listings         Ansal Registration       Over Your Device Listings         Facility Registration Number/FEI (Activities)       Clear Sort and Filter         Facility Registration Number/FEI (Activities)       Submission Number/FEI (Activities)       I Action         Canage the Official Consepondent       View SoleCted Listing Details       Registration Number/FEI (Activities)       I Action         Ourage Registration       Number       KrZ       I Opr3s3       Active       I Opr3s3         Ansal Registration       View SoleCted Listing Details       Active       Device Name       I Status         Pacility Registration       View SoleCted Listing Details       Active       Active       I Number         Pacility Registration       View SoleCted Listing Details       Active       Depr3s3       Active         Pacility Registration       Listing Number       Dopr3s3       Active       Active                                                                                                    |  |  |  |  |  |  |
| Fellity Registration   Registration Information for a fielity   Cancel, Description on a fielity   Very four Registration Information for a fielity   Registration Information for a fielity   Very four Registration Information for a fielity   Registration Information for a fielity   Number • Status   Prediction Received and e lieuty   Registration Information for a fielity   Number • Status   Prediction Received and e lieuty   Number • Status   Number • Status                                                                                                    |  |  |  |  |  |  |
| Pacify       Compose Registration Information for a Facily       Listing II       Premarket III       Product III       Type of Combination Product       Device Name       Registration Number/FEI (Activities)       III       Action         Cancel, Deactvate, or Registration Information       Device Name       Device Name       Registration Number/FEI (Activities)       III       Action         View Your Registration       Device Name       IIII       HUMDIFIER, NON-DIRECT PATIENT INTERFACE (HOME-USE)       Registration Number:       3004 152208 (3004152208 (300415208 (3004152208 (3004152208 (3004152208 (3004152208 (3004152208 (300415208 (300415208 (300415208 (300415208 (300415208 (300415208 (300415208 (300415208 (300415208 (300415208 (300415208 (300415208 (300415208 (300415208 (300415208 (300415208 (300415208 (300415208 (30041500))))))))))))))))))))                                                                                                    |  |  |  |  |  |  |
| In ranking<br>Cancel, Decktate, or Reactivate<br>Facility Registration<br>Unew Your Registration Autility<br>Information<br>Change the Official Correspondent       Number       Status       Submission<br>Number       Code(s)       Image the Official Correspondent       Image the Official Correspondent       Image the Official Correspond                                                                                                    |  |  |  |  |  |  |
| View Your Registration and Listing<br>Information       D097353       Active       KFZ       HUMIDIFIER, NON-DIRECT PATIENT INTERFACE (HOME-USE)       Registration Number:<br>300152208<br>(Manufacturef]       0       Image: Comparison of the comparison of the compariso                                                                                      |  |  |  |  |  |  |
| Ohange the Official Correspondent     University       ORLM Home     > View Your Registrations and Listings       Annual Registration     View Selected Listing Details       Listing Number     D097353       Facility Registration     Active       Prearket Submission Number     Active                                                                                                    |  |  |  |  |  |  |
| Annual Registration     View Selected Listing Details       Annual Registration     Listing Number       Facility Registration     D097353       Bagistration     Listing Status       Prearket Submission Number     Active                                                                                                    |  |  |  |  |  |  |
| Annual Registration     View Selected Listing Details       Annual Registration     Listing Number       Facility Registration     D097953       Registration     Listing Status       Registration     Premarket Submission Number                                                                                                    |  |  |  |  |  |  |
| Annual Registration Facility Registration Registration Re |  |  |  |  |  |  |
| Facility Registration Premarket Submission Number Register a New Medical Device                                                                                                    |  |  |  |  |  |  |
| EasThe                                                                                                    |  |  |  |  |  |  |
| Change Rigistration Information for<br>a Facility KFZ HUMIDIFIER, NON-DIRECT PATIENT INTERFACE (HOMF-USE)                                                                                                    |  |  |  |  |  |  |
| Cancel, Deachvate, or Reactivate a Facility Registration                                                                                                    |  |  |  |  |  |  |
| View Your Angustration and Listing<br>Information         Registration 3tatus         Registration Status Reason         Activities           Change the Official Correspondent         Change the Official Correspondent         Description         Description                                                                                                    |  |  |  |  |  |  |
| for a Facility Ownership V                                                                                                    |  |  |  |  |  |  |
| Transfer Ownership of a Collity (Record Functional Collition) Collision Collision Coll |  |  |  |  |  |  |
| Ð 0                                                                                                    |  |  |  |  |  |  |
| DRLM Home > View Your Registrations and Listings                                                                                                    |  |  |  |  |  |  |
| View Proprietary Names                                                                                                    |  |  |  |  |  |  |
| Listing Number D097353                                                                                                    |  |  |  |  |  |  |
| Proprietary Name Confidential                                                                                                    |  |  |  |  |  |  |
| Proprietary Name         Conflidential           NanoVi         N                                                                                                    |  |  |  |  |  |  |
| Proprietary Name         Confidential           NanoVi         N           NanoVi Exo         N                                                                                                    |  |  |  |  |  |  |

# 17.2.2 NanoVi® Kaydı: AB

Tüm NanoVi^ ${\ensuremath{^\circ}}$  cihazları aşağıdaki beyanda temsil edilen işareti taşır C €.

|                                                                                                    | KONFORI<br>DECLARAT                                                                                                    | MITÄTSERI<br>70N OF CC                                                                                                    | KLÄRUNG / DE<br>INFORMITY / D                                                                                                    | CLARATION DE CONF<br>ICHIARAZIONE DI COM                                                                                                    | ORMITE<br><i>IFORMITA</i>                                                                                                    |                                                                           |
|----------------------------------------------------------------------------------------------------|----------------------------------------------------------------------------------------------------|----------------------------------------------------------------------------------------------------|----------------------------------------------------------------------------------------------------|----------------------------------------------------------------------------------------------------|----------------------------------------------------------------------------------------------------|---------------------------------------------------------------------------|
| SRN-#, Name und Adr<br>SRN-#, Nom et adresse<br>SRN-#, Nome e indirizz<br>SRN-#, Name and addr                                                                                                    | esse der Firma<br>de l'entreprise<br>o della ditta<br>ress of the firm                                                                                                    | SRN-#:<br>Manufactu<br>Street. Cit<br>Phone nu<br>E-mail:                                                                                                    | irer:<br>y, Country:<br>nber:                                                                                                    | US-MF-000009925<br>Eng3 Corporation<br>2234 Eastlake Ave E, Seattl<br>011-206-525 0227<br>info@eng3corp.com                                                                                                    | e, WA 98102, U                                                                                                    | ISA                                                                       |
| <i>Wir erklären in allein</i><br>Dichiariamo sotto nost                                                                                                    | <i>iger Verantwo</i><br>ra responsabili                                                                                                    | <i>rtung, dass</i><br>tà che / We d                                                                                                    | / Nous déclarons :<br>leclare under our :                                                                                                    | sous notre propre responsa<br>sole responsibility that                                                                                                    | abilité que /                                                                                                    |                                                                           |
| das Medizinprodukt<br>le dispositif médical<br>il dispositivo medico<br>the medical device                                                                                                    | Brand:<br>Identification:<br>Restrictive us<br>HTS Code:                                                                                                    | e:                                                                                                    |                                                                                                    | NanoVi <sup>R</sup><br>NanoVi <sup>R</sup> , NanoVi Eco <sup>R</sup> ,<br>Professional use and Home<br>9019.20.0000                                                                                                    | <b>NanoVi Pro<sup>R</sup>,</b><br>use                                                                                                    | NanoVi Exo <sup>R</sup>                                                   |
| <i>mit der Basis-UDI-DI</i><br>avec la base-UDI-DI<br>con la base-UDI-DI<br>with the basis-UDI-DI                                                                                                    |                                                                                                    |                                                                                                    |                                                                                                    | 0085000561401LA<br>0085000561403LE<br>0085000561405LJ                                                                                                    |                                                                                                    |                                                                           |
| <i>der Klasse</i><br>de la classe<br>della classe<br>of class                                                                                                    |                                                                                                    |                                                                                                    | nach Anhang VII<br>selon l'annexe VII<br>secondo l'allegato<br>according to anne                                                                                          | <b>I MDR 2017/745 – Regel</b><br>I de la MDR 2017/745 – règle<br>VIII della MDR 2017/745 – re<br>x VIII of MDR 2017/745 - rule                                                                                                    | gola                                                                                                    | 1 & 13                                                                    |
| Bestimmungsgemäße<br>Verendung                                                                                                    | Das NanoVi®-Gerät ist für die Verwendung durch Erwachsene oder unter Aufsicht von Erwachsenen vorgesehen, um<br>den Benutzer befeuchtete Luft ohne Erwärmung zur Inhalation bereitzustellen. Der Zustand des Wassers in der<br>befeuchteten NanoVI®-Luft vergrößert letztlich die "Exclusion Zone", die auch als Ordnung des Wassers (geordnetes<br>Wasser) bezeichnet wird, wenn sie sich auf Oberflächen kleiner Partikel bildet.<br>Das NanoVI®-Gerät kann in der häuslichen Umgebung, aber auch in Büros, Spas, Sport- und<br>Gesundheitseinrichtungen eingesetzt werden. |                                                                                                    |                                                                                                    |                                                                                                    |                                                                                                    |                                                                           |
| Intended Use                                                                                                    | The NanoVI® device is intended for use by adults, or under the supervision of adults, to provide humidified air without heating for inhalation by the user. The state of water in NanoVI® humidified air ultimately increases the exclusion zone, also known as the order of water (ordered water) on surfaces around small particles. The NanoVI® device may be used in a home use environment, including offices, spas, sports, and healthcare facilities.                                                                                                    |                                                                                                    |                                                                                                    |                                                                                                    |                                                                                                    |                                                                           |
| allen Anforderungen<br>remplit toutes les exige<br>soddisfa tutte le dispos                                                                                                    | der MDR 2017<br>ences de la MD<br>sizioni della MD<br>ls of the MDR 2                                                                                                    | 7/745 entspr<br>DR 2017/745<br>DR 2017/745<br>2017/745 whi                                                                                                   | <b>icht, die anwend</b><br>qui le concernent.<br>che lo riguardano<br>ch apply to it.                                                                                     | bar sind.                                                                                                    |                                                                                                    |                                                                           |
| meets all the provision                                                                                                    | <b>igsverfahren</b><br>de la conformité<br>ione della confor                                                                                                    | mità                                                                                                    |                                                                                                    | MDR Art. 52 8                                                                                                    | Annex II, III                                                                                                    | (Klasse I)                                                                |
| Konformitätsbewertur<br>Procédure d'évaluation<br>Procedimentodi valutaz<br>Conformity assessment                                                                                                    | procedure                                                                                                    | REP:<br>SRN:<br>SRN:<br>EC-REP:<br>Street, City, Germ<br>E-mail:                                                                                             |                                                                                                    | DE-AR-000006764<br>BEO MedConsulting Berlin GmbH<br>Helmholtzstraße, 2-9 10587 Berlin, Germany<br>vigilance@beoberlin.eu                                                                                                    |                                                                                                    |                                                                           |
| Konformitätsbewertur<br>Procédure d'évaluation<br>Procedimentod i valutaz<br>Conformity assessment<br>EC-REP:                                                                                                    | t procedure                                                                                                    | EC-REP:<br>Street, Cit<br>E-mail:                                                                                                    | y, Germany:                                                                                                    | BEO MedConsulting Berlin<br>Helmholtzstraße, 2-9 10587<br>vigilance@beoberlin.eu                                                                                                    | Berlin, German                                                                                                    | у                                                                         |
| Konformitätsbewertu<br>Procedure d'évaluation<br>Procedimentod i valutaz<br>Conformity assessment<br>EC-REP:<br>Gültigkeit de<br>Validit<br>Va                                                                                              | t procedure<br><b>r Erklärung: 1</b><br>ś de la déclarat<br>idità della dichi<br>Declaration's v                                                                                                    | Jahr nach U<br>tion: 1 an apr<br>iarazione: 1 a<br>validity: 1 yea                                                                                           | y, Germany:<br>Interzeichnung o<br>ès la signature ou<br>anno dopo la firma<br>r after signing or o                                                                       | BEO MedConsulting Berlin<br>Helmholtzstraße, 2-9 10587<br>vigilance@beoberlin.eu<br>der Änderungen der tech<br>modifications de la documen<br>o modifiche alla documen<br>changes to the technical do                                                                                | n GmbH<br>Berlin, German<br>Innischen Dok<br>Innischen Dok<br>Innischen Dok<br>Innischen Dok<br>Innischen Dok<br>Innischen Dok<br>Innischen Dok<br>Innischen Dok<br>Innischen Dok<br>Innischen Dok<br>Innischen Dok<br>Innischen Dok<br>Innischen Dok<br>Innischen Dok | <i>umentation</i> /<br>nique /<br>a /                                     |
| Konformitätsbewertu<br>Procedimentodi valutaz<br>Conformity assessment<br>EC-REP:<br>Gültigkeit de<br>Validitu<br>Va<br>Weitere Registrairons<br>Ulteriori registrazioni<br>Further registrations                                           | r Erklärung: 1<br>é de la déclarat<br>lidità della dich<br>Declaration's v<br>en Wa<br>Pac                                                                                                    | SRN.<br>EC-REP:<br>Street, Cit<br>E-mail:<br>Jahr nach U<br>tion: 1 an apr<br>iarazione: 1 a<br>validity: 1 yea<br>ste Electrical a<br>ste generation and pa | y, Germany:<br>Interzeichnung o<br>ès la signature ou<br>nno dopo la firma<br>r after signing or o<br>nd Electronic Equip<br>ckaging waste direc                          | BEO MedConsulting Berlin<br>Helmholtzstraße, 2-9 10587<br>vigilance@beoberlin.eu<br>der Änderungen der tech<br>modifications de la documen<br>o modifiche alla documen<br>changes to the technical do<br>ment Directive (WEEE) 2002/S<br>tive, 94/62/EC                              | n GmbH<br>Berlin, German<br>mischen Dok<br>entation techr<br>tazione tecnic<br>cumentation.<br>96/EC, currently                                                                                                    | y<br>umentation /<br>hique /<br>a /<br>Directive 2012/19/El               |
| Konformitäitsbewertu<br>Procedimentodi valutaz<br>Conformity assessment<br>EC-REP:<br>Gültigkeit de<br>Validit<br>Va<br>Weitere Registrierung<br>Autres inscriptions<br>Ulteriori registrazioni<br>Further registrazioni<br>Seattle, WA, US | r Erklärung: 1<br>ś de la déclarat<br>lidità della dich<br>Declaration's v<br>en Wa<br>Pac<br>;A, January 03,                                                                                                    | STN.<br>EC-REP:<br>Street, Cit<br>E-mail:<br>Jahr nach U<br>iarazione: 1 a<br>validity: 1 yea<br>ste Electrical a<br>skaging and pa                          | y, Germany:<br>Interzeichnung o<br>ès la signature ou<br>nno dopo la firma<br>r after signing or o<br>nd Electronic Equipi<br>ckaging waste direc<br>Kag<br>Har<br>Presid | BEO MedConsulting Berlin<br>BEO MedConsulting Berlin<br>Helmholtzstraße, 2-9 10587<br>vigilance@beoberlin.eu<br>der Änderungen der tech<br>modifications de la documen<br>on addifiche alla documen<br>changes to the technical do<br>ment Directive (WEEE) 2002/5<br>tive, 94/62/EC | Berlin, German<br>mischen Dok<br>entation technic<br>cumentation.<br>6/EC, currently<br>ENG3 (<br>2234 F)                                                                                                    | y<br>umentation /<br>nique /<br>a /<br>Directive 2012/19/El<br>Corporatio |

## 17.2.3 NanoVi® Kanül Kaydı: AB

| DECLARATION OF CONF<br>DOC-20017a Oxygen Ci                                                                                             | Salter Labs<br>30 Spur Drive<br>ORMITY El Paso, Texas 79906<br>annulas USA             | CE <sub>2797</sub>                            | DECLARATION<br>DOC-20017a  | Salter Labs<br>30 Spur Drive<br>DF CONFORMITY El Paso, Texas 79<br>Oxygen Cannulas USA |
|----------------------------------------------------------------------------------------------------|----------------------------------------------------------------------------------------|-----------------------------------------------|----------------------------|----------------------------------------------------------------------------------------|
| RN: US-MF-000007934<br>easic UDI: 006074TF1005_Cannulas27                                                                               |                                                                                        | SRN: US-MF-00000793<br>Basic UDI: 006074TF100 | 34<br>5_Cannulas27         |                                                                                        |
| SProduct Name:<br>Intended Purpose                                                                                                    | Oxygen Cannulas<br>A nasal oxygen cannula is a two-pronged device used to              | UDI # GTIN                                    | Model Number<br>/ Case Qty | Description                                                                            |
|                                                                                                    | administer oxygen to a patient through both nostrils at<br>flows 0 LPM to 6LPM.        | 00607411919145<br>30607411919146              | 13320<br>13320-50          | Nasal Cannula (Premature) Salter Style with 7' (2.1 m) sup<br>tube.                    |
| Model Number or Designator:                                                                                                    | See the following table                                                                | 00607411919152                                | 13321                      | Nasal Cannula (Neonate) Salter Style with 7' (2.1 m) supplet tube                      |
| Control Designator:                                                                                                    | Doc-20017a 12-Sept-2022                                                                | 00607411919169                                | 13322                      | Nasal Cannula (Infant) Salter Style with 7' (2.1 m) supply t                           |
| Device Classification:                                                                                                    | Class IIa, Rule 2, according to the (EU) MDR_2017/745,                                 | 30607411919160                                | 13322-50                   |                                                                                        |
|                                                                                                    | Annex VIII, Chapter I short-term use; Chapter III, Rule 2                              | 00607411919176                                | 13323                      | Nasal Cannula (Intermediate Infant) Salter Style with 7' (2.                           |
|                                                                                                    | non/invasive channeling gases                                                          | 00607411919177                                | 13323-50                   | Nasal Cannula (Pediatric) Salter Style with 7' (2.1 m) sunnl                           |
| Conformity Route:                                                                                                    | Route of conformity is according to (EU) MDR                                           | 30607411919184                                | 13324-50                   | tube.                                                                                  |
|                                                                                                    | 2017/45 Annex IX Quality Management System                                             | 00607411100000                                | 1600-1                     | Nasal Cannula (adult) Salter Style® with 1' (0.3 m) supply t                           |
| MDN Nomendature code (EMDN):                                                                                                    | R03010203: air / oxygen nasal cannula                                                  | 10607411100007                                | 1600-1-50                  |                                                                                        |
| Global Medical Device Nomenclature Code (GMDN):                                                                                         | 35201 basic nasal oxygen cannula                                                       | 00607411100017                                | 1600-10                    | Nasal Cannula (adult) Salter Style® with 10' (3.0 m) supply                            |
| Iniversal Medical Device Nomenclature System (UMDNS):                                                                                   | 12799: Cannulae, Nasal oxygen                                                          | 10607411100014                                | 1600-10-50                 | Maral Canoula (adult) Saltar Styla® with 13/12.55 millioned                            |
| Product Options/Accessories:                                                                                                    | N/A                                                                                    | 00607411100031                                | 1600-12-50                 | tube                                                                                   |
| C Certificate – Full Quality Assurance System                                                                                           | M DR 738597                                                                            | 10507411100038                                | 1600-13                    | Nasal Cannula (adult) Salter Style® with 13' (4.0 m) sunnly                            |
|                                                                                                    | Expiry Date: 09 Sept 2027                                                              | 10607411000048                                | 1600-13-50                 | tube                                                                                   |
| Notified Body:                                                                                                    | BSI Group Inc.,                                                                        | 00607411100055                                | 1600-14                    | Nasal Cannula (adult) Salter Style® with 14' (4.3 m) supply                            |
|                                                                                                    | Notified Body CE 2797                                                                  | 10607411100052                                | 1600-14-50                 | tube                                                                                   |
|                                                                                                    | Say Building                                                                           | 00507411100062                                | 1600-15                    | Nasal Cannula (adult) Salter Style <sup>e</sup> with 15' (4.6 m) supply                |
|                                                                                                    | 1066 EP Amsterdam                                                                      | 10607411100069                                | 1600-15-50                 | tube                                                                                   |
|                                                                                                    | Netherlands                                                                            | 00607411100079                                | 1600-16                    | Nasal Cannula (adult) Salter Style® with 1' (0.3 m) supply t                           |
|                                                                                                    | www.bsigroup.com                                                                       | 10607411100076                                | 1600-16-50                 |                                                                                        |
| Authorized EU Representative:                                                                                                    | MT Promedt Consulting GmbH                                                             | 00507411100109                                | 1600-2                     | Nasal Cannula (adult) Salter Style <sup>e</sup> with 2' (0.6 m) supply t               |
|                                                                                                    | Altennoistasse au<br>D-66386 St. Inghert                                               | 10507411100106                                | 1000-2-50                  |                                                                                        |
|                                                                                                    | Germany                                                                                | 00607411100116                                | 1600-20                    | Nasal Cannula (adult) Salter Style® with 20' (6.1 m) supply<br>tube                    |
|                                                                                                    |                                                                                        | 10607411100113                                | 1600-21                    | Maral Cannula (adult) Salter Stude with 21/16.4 m) sumb-                               |
| VISION: 1                                                                                                    |                                                                                        | 00507411100123                                | 1600-21-50                 | tube                                                                                   |
| <u>v-&gt;</u>                                                                                                    |                                                                                        | 00507411100122                                | 1600-24                    | Nasal Cannula (adult) Salter Style® with 24' (7.3 m) sunnly                            |
| thorized Signsture and Fund                                                                                                    | Date of Issue: 12-Sept-2022                                                            | 10607411100147                                | 1600-24-50                 | tube                                                                                   |
| nted Name: Rob Yamashita,                                                                                                    | Place of Issue: Regulatory Office, SunMed                                              | 00607411100154                                | 1600-25                    | Nasal Cannula (adult) Salter Style® with 25' (7.6 m) supply                            |
| e rreadent negulatory                                                                                                    | Granu Napius, Micrigan, OsA                                                            | 10607411100151                                | 1600-25-50                 | tube                                                                                   |
| s declaration of conformity is issued under the sole responsibility<br>ove meet the provision of the Regulation (EU) MDR 2017/745 for n | of SunMed . We hereby declare that the medical device(s) specified<br>nedical devices. | 00607411100161<br>10607411100168              | 1600-3<br>1600-3-50        | Nasal Cannula (adult) Salter Style® with 3' (0.9 m) supply t                           |
| technical documentation is retained at the premises of the manufa                                                                       | acturer/technical documentation location.                                              | 00607411100178                                | 1600-30                    | Nasal Cannula (adult) Salter Style® with 30' (9.1 m) supply                            |
|                                                                                                    |                                                                                        | 10607411100175                                | 1600-30-20                 | tube                                                                                   |
|                                                                                                    |                                                                                        | 00607411100185<br>10607411100182              | 1600-35<br>1600-35-20      | Nasal Cannula (adult) Salter Style® with 35' (10.7 m) suppl<br>tube                    |

#### 17.2.4 NanoVi® Kanül Kaydı: FDA

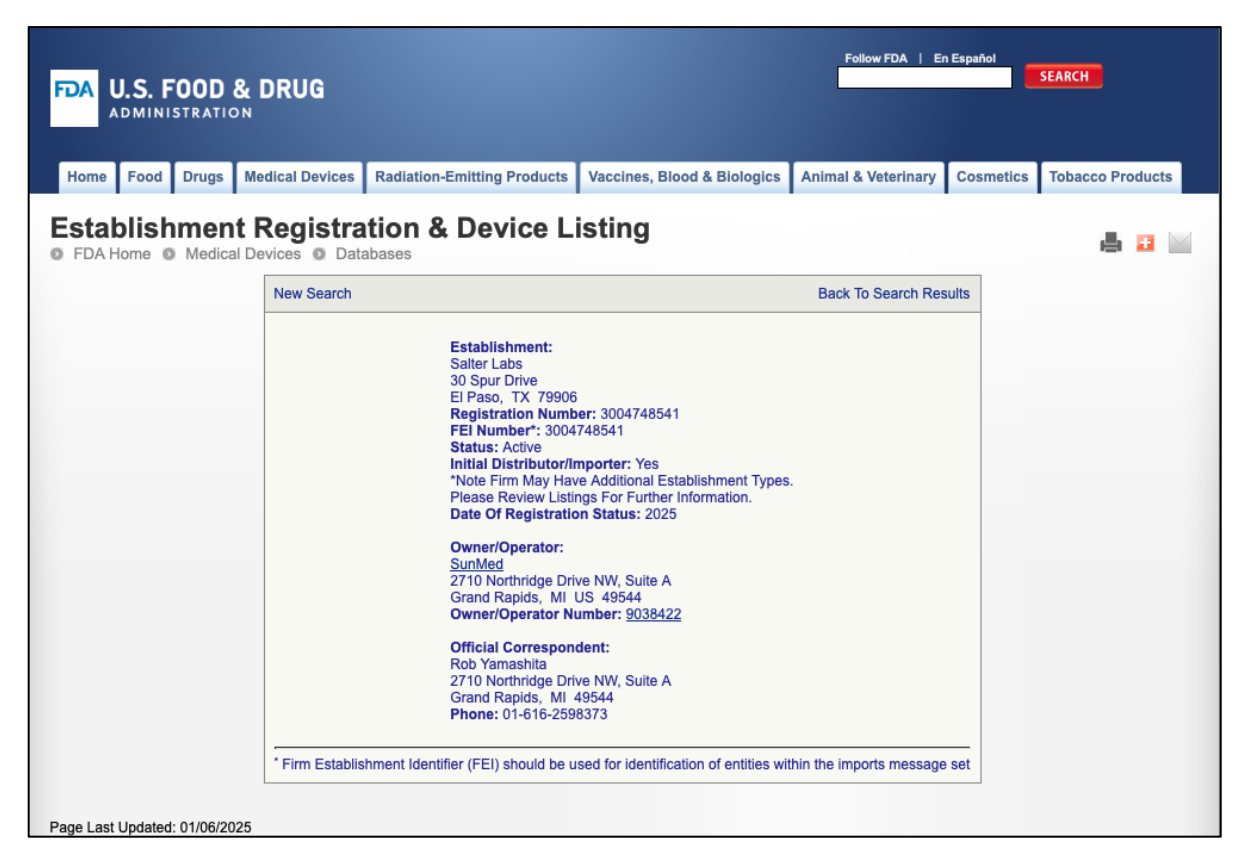

| FDA U.S. FOOD &              | & DRUG                                 |                                     |                                                                           | Follow FDA   E       | in Español | SEARCH           |
|------------------------------|----------------------------------------|-------------------------------------|---------------------------------------------------------------------------|----------------------|------------|------------------|
| Home Food Drugs              | Medical Devices Radiation              | -Emitting Products                  | Vaccines, Blood & Biologics                                               | Animal & Veterinary  | Cosmetics  | Tobacco Products |
| FDA Home      Medical        | t Registration &                       | & Device L                          | isting                                                                    |                      |            | 8 a 🖂            |
|                              | New Search                             |                                     | Bac                                                                       | ck To Search Results |            |                  |
|                              | Proprietary Nam                        | e: Salter Labs na<br>series, OTC se | sal cannulas, 16Soft series, 16 seri<br>ries, gator and ear wraps accesso | ies, high flow<br>ry |            |                  |
|                              | Classification Na                      | me: CANNULA, NA                     | ISAL, OXYGEN                                                              |                      |            |                  |
|                              | Product Code:                          | CAT                                 |                                                                           |                      |            |                  |
|                              | Device Class:                          | 1                                   |                                                                           |                      |            |                  |
|                              | Regulation Num                         | per: 868.5340                       |                                                                           |                      |            |                  |
|                              | Registered<br>Establishment<br>Name:   | Salter Labs                         |                                                                           |                      |            |                  |
|                              | Registered<br>Establishment<br>Number: | 3004748541                          |                                                                           |                      |            |                  |
|                              | Owner/Operator:                        | SunMed                              |                                                                           |                      |            |                  |
|                              | Owner/Operator<br>Number:              | 9038422                             |                                                                           |                      |            |                  |
|                              | Establishment<br>Operations:           | Specification D                     | eveloper                                                                  |                      |            |                  |
| Page Last Updated: 01/06/202 | 25                                     |                                     |                                                                           |                      |            |                  |

## 18 Garanti

Eng3 Corporation tarafından üretilen veya dağıtılan cihazlar, farklı sürelerde belirtilen garantilere sahip belirli tek kullanımlık ürünler hariç olmak üzere, sevkiyat tarihinden itibaren iki yıllık bir süre için malzeme ve işçiliği kapsayan bir garanti taşır. Eng3, garanti hizmetlerini fabrikasında, yetkili bir onarım istasyonunda veya müşterinin tesisinde gerçekleştirme hakkını saklı tutar.

Eng3'ün bu garanti kapsamındaki yükümlülükleri, normal kullanım sırasında kusurlar meydana gelirse, onarımlar veya Eng3'ün tercihine bağlı olarak, arızalı parçaların veya ekipmanın ücretsiz olarak değiştirilmesi ile sınırlıdır. **Error! Bookmark not defined.** 

Sevkiyat sırasındaki tazminat talepleri derhal nakliye şirketine sunulmalıdır. Ekipmanla ilgili tüm yazışmalarda hem model adı hem de numarası ile cihazda göründüğü şekliyle seri numarası belirtilmelidir.

Belirli kullanım talimatlarına uyulmadan cihazın yanlış kullanımı, yanlış kullanımı, kurcalanması veya çalıştırılması, garantiyi geçersiz kılacak ve Eng3'ü diğer garanti yükümlülüklerinden muaf tutacaktır.

Tüm hüküm ve koşulları özetleyen gerçek garanti, NanoVi cihazının evraklarına® dahil edilmiştir.

Cihaz yetkisiz personel tarafından açılırsa veya onarılırsa garanti derhal iptal edilir.

Önerilenler dışında herhangi bir aksesuar kullanılmışsa garanti derhal iptal edilir.

Servis Departmanı Fabrika onarım servisi için iletişime geçin: www.eng3corp.com/service

### 1. Hizmet Politikası

Eng3 Corporation, teknik destek için bir telefon talebi aldıktan sonraki 48 saat içinde müşterilerine garanti hizmeti desteği sağlayacaktır. Bu 48 saatlik süre, Seattle, Washington'daki Fabrika Teknik Destek Departmanı aracılığıyla bir servis talebi yapıldığında başlar. Eng3, Seattle, Washington'da bulunan bir teknik destek grubu aracılığıyla müşterilerine fabrikada doğrudan teknik destek sağlamaktadır. Eng3 ürünleri için tüm Teknik Destek "Factory Direct" sağlanmaktadır.

Eng3, www.eng3corp.com/service'da belirlediğiniz yerin numarasından telefonla teknik destek sağlar. Teknikdestek için arayan herhangi bir kişinin, ön sorun giderme ve ürün tanımlama için uygun olmayan ekipmana sahip olması önerilir. Eng3, garanti süresi boyunca kusurlu bulunan herhangi bir ürünü onarma veya değiştirime hakkını saklı tutar. Onarım, parça veya aksesuarların değiştirilmesi veya değiştirilmesi, yerinde teknik onarım yardımı veya komple sistem değişimi şeklinde sağlanabilir. Ürünün kötüye kullanımı veya kötüye kullanımı nedeniyle sağlanan onarımlar "garanti kapsamsız" olarak kabul edilecek ve geçerli servis fiyatı üzerinden faturalandırılacaktır. Değiştirilen herhangi bir kusurlu malzeme, ek ücretlerden kaçınmak için sağlandıktan sonraki 10 gün içinde Eng3'e iade edilmelidir. Değiştirilen malzeme, sağlanan iade evrakları ve nakliye etiketleri kullanılarak derhal ve doğrudan Eng3'e iade edilmelidir. İade malzemelerinin yerel satış veya bayi temsilcisine aktarılması, iade sorumluluğunu ortadan kaldırmaz.

### 19 Parça ve Aksesuar Siparişi

Parça ve aksesuar siparişi vermek için yerel yetkili distribütörünüze veya Eng3 Corporation ile iletişime geçin: +1 206.525.0227

İletişim bilgilerine tam genel bakış: www.eng3corp.com/service.

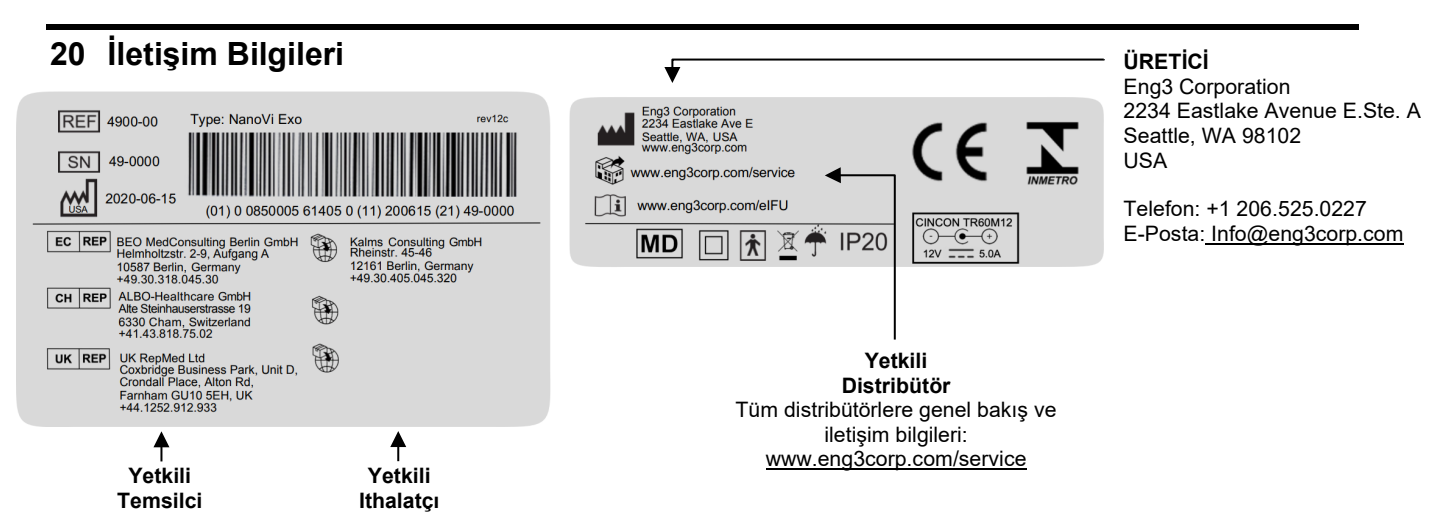

## 21 Ek A: Beraberindeki Belgeler

### 21.1 İsteğe bağlı, zorunlu olmayan nazal kanül modeli için kullanım kılavuzu # 1600-1

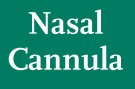

Home Oxygen Instructions for Use Please read and follow the Instructions for Use prior to using your nasal cannula for your home oxygen therapy.

The Nasal Cannula is used to deliver supplemental oxygen to patients who have a prescription for home oxygen therapy. Provide the provided of the provided provided the provided provided the provided provided the provided provided provid

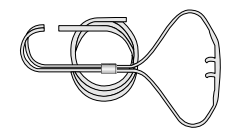

Nasal Cannulas are disposable and for single-patient use.

Nasal Cannulas are intended for use in the home, outpatient, extended care, transport and hospital environments.

Nasal cannulas are available in sizes from infants to adults. The nasal cannulas are available in different styles with various lengths of supply tubing. Some styles may have liter flow limitations, which will be stated on the product label.

Instructions for Use (continued)

low Check for gas flow from the nasal prongs.

5. a-Wrap the headset loop up and over both ears.

 a-Squeeze the sides of the bolo and glide the bolo up under your chin.
 b-Leave enough space to fit at least two fingers between the bolo and chin.

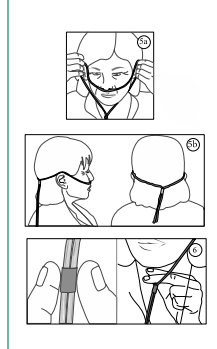

(Continued on the next page)

SLML-130 Rev B, Aug 2016

Ş

ysical problems (e.g., chest pains, cannot breath), call 911.

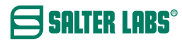

#### Instructions for Use (continued)

| Safety Precautions                                                                                                    |
|----------------------------------------------------------------------------------------------------|
| <ul> <li>Oxygen is a nonflammable gas, but does support combustion. Follow your homecare provider's instructions for<br/>the care and safe operation of your oxygen delivery system (e.g., oxygen cylinder, oxygen concentrator, liquid<br/>oxygen).</li> </ul> |
| Do not smoke or allow anyone to smoke around you. This includes, but limited to, cigarettes, pipes, cigars, and electronic eigarettes (vapors).                                                                                                    |
| Keep oxygen equipment at least 6 feet away from flames or any heat source, for<br>example, fireplaces, stoves, barbeque grills, and space heaters.                                                                                                    |
| mple, don't apply Vasoline around or in your nares.                                                                                                    |
| Do not use flammable products such as aerosol sprays or cleaning products while wearing your nasal cannula or around your oxygen source.                                                                                                    |
| Avoid using electrical equipment that may cause a spark, for example, electric razor, blow-dryer or curling iron.                                                                                                    |
| Use oxygen as prescribed by your doctor.                                                                                                    |
| <ul> <li>The total length of your nasal cannula and oxygen supply tubing should not exceed 57 feet to ensure there is enough pressure to deliver prescribed oxygen flow rate.</li> </ul>                                                                        |
| Do not kink, bend or tie your oxygen tubing,                                                                                                    |
| Do not place anything on your tubing that may obstruct flow.                                                                                                    |
| Keep excess tubing loosely coiled and out of the way to prevent tripping on oxygen tubing.                                                                                                    |
| Do not place your oxygen tubing or nasal cannula under blankets, bedsheets, rugs, etc.                                                                                                    |
| Use caution to prevent your oxygen tubing from becoming entangled in your furniture.                                                                                                    |
| Keep an extra nasal cannula and other oxygen supplies available for use.                                                                                                    |
| Do not let children or pets play with your nasal cannula and oxygen equipment.                                                                                                    |
| · Recommend use of swivel adapter for nasal cannula and supply tubing longer than 14 feet.                                                                                                    |

| ٠ | If using humidification, add a | water trap to collect ex- | cess moisture in the supply | tubing. |
|---|--------------------------------|---------------------------|-----------------------------|---------|

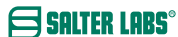

(Continued on the next page)

# Instructions for Use (continued)

SALTER LABS®

| Problem                                              | Possible Cause                                                                                                    | Corrective Action                                                                                                    |
|------------------------------------------------------|----------------------------------------------------------------------------------------------------|----------------------------------------------------------------------------------------------------|
| No oxygen flow<br>from nasal prongs                  | Cannot feel the airflow in your nostrils.     Flow control valve is not furned on.     Oxygen system is not functioning<br>properly or oxygen container is empty.     Arme nasal enanula is discommeted from<br>oxygen device or supply tubing.     Nasal emmula or oxygen tubing kinked<br>or blocked. | <ol> <li>Check air flow by placing prongs next to<br/>hand or place nasal prongs into a small<br/>container of clean water. Bubbles will<br/>appear if there is oxygen flow.</li> <li>Set flow control to prescribed setting.</li> <li>Switch to backup oxygen source and<br/>contact your homecare provider.</li> <li>Reconnect oxygen tubing. Ensure all<br/>tubing connections are tight and secure.</li> <li>Inspect cannula and oxygen tubing is placed<br/>on tog the tubing.</li> </ol> |
| Water in nasal cannula<br>or oxygen supply<br>tubing | <ol> <li>Humidifier bottle overfilled, or bottle<br/>has tipped over.</li> <li>Water trap is full</li> <li>High humidity environment, or sudden<br/>drop in temperature.</li> </ol>                                                                                                    | <ol> <li>Pour out the excess water. Ensure that the<br/>humidifer bottle is upright.</li> <li>Empty water trap.</li> <li>Consider adding a water trap to your<br/>oxyen supply tubing.</li> </ol>                                                                                                    |
| Nasal dryness<br>or irritation                       | <ol> <li>Gas flow is dry,</li> <li>No humidifier is being used.</li> </ol>                                                                                                    | <ol> <li>Use normal saline spray or water soluble<br/>ointment, (i.e., AYR Saline Nasal Gel) to<br/>moisten the inside your nostrils. If<br/>condition worsens, contact your doctor.</li> <li>Contact your doctor or homecare provider<br/>to request humidification.</li> </ol>                                                                                                    |
| Soreness or irritation<br>around ears                | <ol> <li>Headset tubing too tight.</li> <li>Tubing pressing against skin.</li> </ol>                                                                                                    | <ol> <li>Loosen headset tubing.</li> <li>Place a cotton padding or cushion (i.e.,<br/>EZ- Wrap) under headset tubing.</li> </ol>                                                                                                    |
| Skin rash and/or sores<br>caused by nasal cannula    | Sensitivity or reaction to nasal<br>cannula material.     Nasal cannula is dirty.     Cleaning detergent used to clean nasal<br>cannulas may be absorbed into the<br>plastic and can irritate the skin.                                                                                                 | Contact your health care provider and/or<br>doctor.     Wipe nasal cannula down with a damp<br>cloth to remove oil and debris. If detergent<br>is needed use a mild soap and rinse well.     Neplace cannula. When cleaning cannula<br>only use a damp cloth. Do not use strong<br>detergents, disinfectants or oil based soaps                                                                                                    |
|                                                      | <ol> <li>Nasal prongs are stiff causing nasal<br/>irritation and discomfort.</li> </ol>                                                                                                    | <ol> <li>Replace naasal cannula. Do not use a nasa<br/>cannula for more than 30 days.</li> </ol>                                                                                                    |
| Nasal prongs and<br>tubing is stiff                  | <ol> <li>Most nasal cannulas are made with a<br/>PVC material, which may harden with<br/>age and extended use.</li> <li>Alcohol based cleaners may harden<br/>the PVC material</li> </ol>                                                                                                    | <ol> <li>Replace your nasal cannula</li> <li>Replace your nasal cannula</li> </ol>                                                                                                    |

### 21.2 Güç Kaynağı (2 Uçlu), Bölüm # TR60M12-01E12

Kullanım Kılavuzu

- 1. Giriş ve çıkış, etiketteki derecelendirmeyi aşmamalıdır.
- 2. uçlu güç kaynağı sadece kuru koşullarda çalıştırılmalıdır.
- Üretici: DongGuan Cincon Electronics Limited Factor Address: No. 1 Jingxiang Rd. Dongcheng Foreign Trade Industrial Park, Zhushan Dong Cheng District, Dong Guan, Guangdong, China
- 4. 2 uçlu güç kaynağı, 2 uçlu bir güç kablosu gerektirir.
- 5. 2 uçlu güç kablosu için, konumunuz için doğru fişi seçin (aşağıya bakın)

| 4340-00                                  |                                                                                           | Power Sup<br>C8 (2-pror<br>110-220V<br>The 2-prong F | oply: F<br>ng), for: wi<br>Power Supply is the<br>Nano∖∖i and Nano∖ | or Power Cord<br>th C7 (2-Prong)<br>standard power<br>/i Wellness devic | supply used with                |
|------------------------------------------|-------------------------------------------------------------------------------------------|------------------------------------------------------|---------------------------------------------------------------------|-------------------------------------------------------------------------|---------------------------------|
| 4350-00<br>4350-10<br>4350-20<br>4350-30 | Power Cord C7:<br>to<br>2-prong<br>6.5 ft. (2.0m)<br>Type A<br>Type C<br>Type G<br>Type I | Type A<br>(US,<br>CA, Mexico,<br>Japan)              | Type C<br>(EU, Asia,<br>Israel,<br>South America)                   | Type G<br>(UK,<br>Malaysia,<br>Singapore)                               | Type I<br>(AUS,<br>New Zealand) |
| 4350-60                                  | Power Cord C7:<br>to<br>2-prong<br>6.5 ft. (2.0m)<br>Type A-CH                            | Type A-CH<br>(China)                                 |                                                                     |                                                                         |                                 |

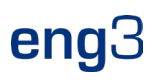

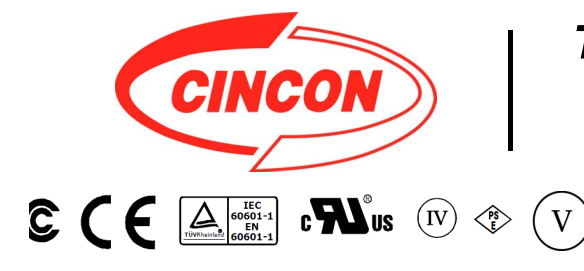

# **TR60M SERIES** 60W MEDICAL SWITCHING ADAPTER

### **Features**

- \* Universal Input Range 90~264VAC \* Meets EN60601-1 and EN55011 Class B
- \* Continuous Short Circuit Protection
- \* Over Voltage Protection \* Meet CEC Level IV
- (Output Cable Length ≤ 1800mm) (TR60M Series meets CEC IV except TR60M05 is Non-CEC Compliant) (TR60M12: Output Cable Length ≤ 1220mm 16AWG)
- \* Efficiency & Standby Power Meet Level V (Option) (Output Cable Length ≤ 1800mm) (TR60M12 : Output Cable Length  $\leq$  720mm 16AWG) (TR60M15 : Output Cable Length ≤ 1220mm 16AWG) (TR60M18,TR60M19 : Output Cable Length 

  1500mm 18AWG)
- \* Meets 2MOPP

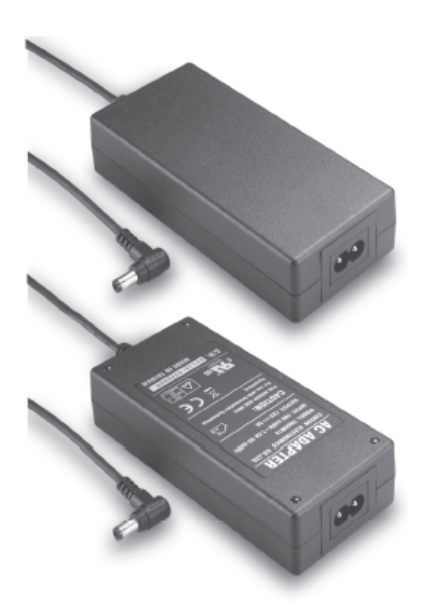

|         | 36V | 1.66A | 360mVp-p | ±2%        | ±1% | ±2% | 87% |
|---------|-----|-------|----------|------------|-----|-----|-----|
| TR60M48 | 48V | 1.25A | 480mVp-p | <b>±2%</b> | ±1% | ±2% | 87% |

1

Specifications are subject to change without notice.

V16

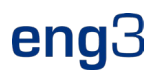

#### **Specifications**

#### **TR60M Series Derating Curve**

#### **INPUT SPECIFICATIONS:**

| Voltage                         |                                          | ~264Vac           |
|---------------------------------|------------------------------------------|-------------------|
| Frequency                       |                                          | to 63Hz           |
| Inrush Current<br>Conducted EMI | Cold Start @25°C 80A max. @<br>CISPR/FCC | 240Vac<br>Class B |
| Leakage Current                 | 0.11                                     | mA max.           |
|                                 |                                          |                   |

#### **OUTPUT SPECIFICATIONS:**

| Holdup Time              | 8ms typ. @115Vad |
|--------------------------|------------------|
| Short Circuit Protection | Continuous       |
| Over Voltage Protection  | Yes              |
| Temperature Coefficient  | ±0.05%/°C        |

#### **GENERAL SPECIFICATIONS:**

| Isolation                             | Input to output =5,656VDC            |
|---------------------------------------|--------------------------------------|
| Operating Temperature                 | 0 ~ 60°C (see derating curve)        |
| Storage Temperature                   |                                      |
| Humidity                              | 93% RH max. Non condensing           |
| Cooling                               | Natural Convection                   |
| Switching Frequency                   | 100KHz Typical                       |
| MTBF MIL-HDBK-217F, GB, a<br>Altitude | t 25°C/115VAC 200K hrs min.<br>3000m |
| Dimensions 5.197x2.283x               | 1.201inches (132.00x58.00x30.50mm)   |
| Weight                                |                                      |
| • ··                                  |                                      |

#### SAFETY AND EMC:

| Emission and Immunity | <br>EN55011, | EN60601-1-2, | EN61000-3-2 |
|-----------------------|--------------|--------------|-------------|
|                       |              |              | EN61000-3-3 |

Safety ...... IEC60601-1, EN60601-1, UL ANSI/AAMI ES60601-1:2005

#### Mechanical Specification

All Dimensions are in inches(mm) Tolerance:Inches:X.XXX±0.02 Millimeters:X.XX±0.5

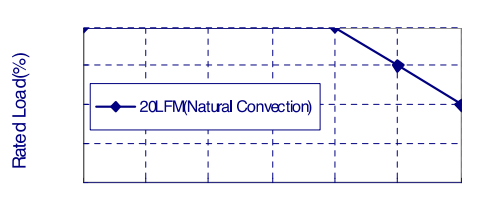

#### erature(°C)

- **NOTE:** 1. Voltage accuracy at 60% full load.
- 2. Add a 0.1uF ceramic capacitor and a 10uF E.L. capacitor to output for Ripple & Noise measurement @20MHz BW.
- 3. Line regulation measured from 100Vac to 240Vac, full load.
- 4. Load regulation measured from 60% to 100% full load and from 60% to 20% full load (60% +/- 40% full load).
- 5. Typical efficiency at 230VAC and full load at 25  $^\circ\!\mathrm{C}$  .
- 6. "Various TR Series adapters are PSE certified. PSE certification alone is not sufficient for importation into Japan. A valid PSE mark must contain the name of the importer as shown in the example below. If PSE mark is required, the name of the registered importer must be

. . .

supplied to Cincon on order placement. Product labels will not contain PSE mark if importer name is not supplied. Consult factory or local

represen tative for details".

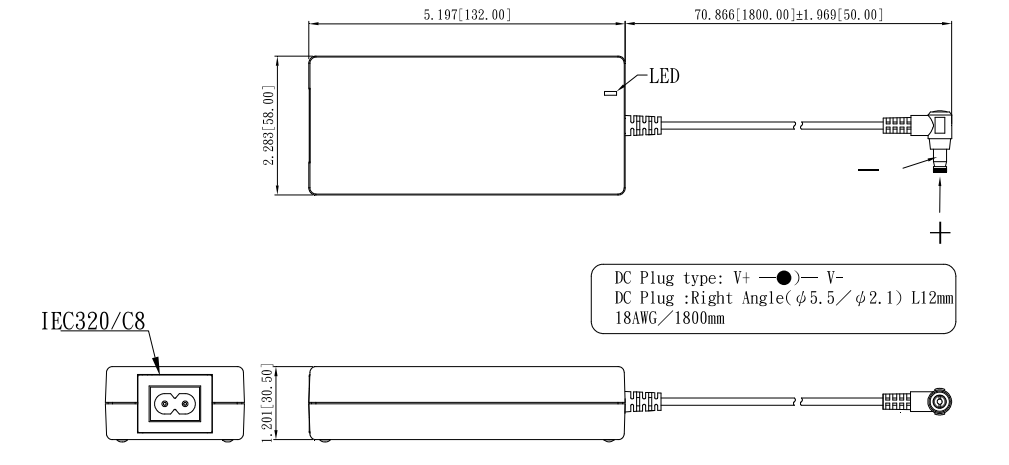

Typical at 25°C, nominal line and 75% load, unless otherwise Specified

37

V16